Действительно начиная с версии V1.14.00

BA01706C/53/RU/04.22-00

71583387 2022-04-01

# Инструкция по эксплуатации **СА76NA**

Анализатор натрия

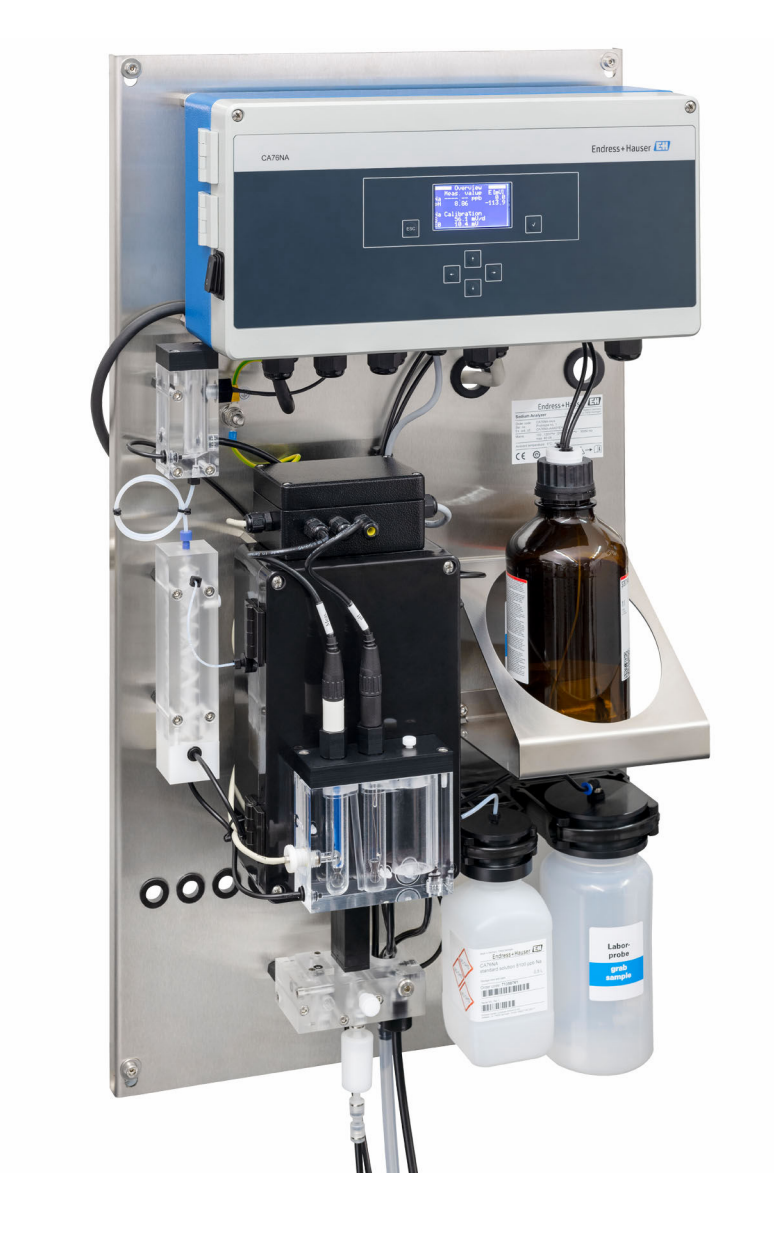

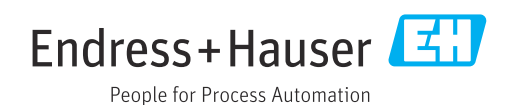

## Содержание

| 1                                                                                                    | Информация о документе 4                                                                                                    |
|----------------------------------------------------------------------------------------------------|----------------------------------------------------------------------------------------------------|
| 1.1<br>1.2                                                                                                    | Используемые символы                                                                                                    |
| 2                                                                                                    | Основные указания по технике                                                                                                    |
|                                                                                                    | безопасности                                                                                                    |
| 2.1<br>2.2<br>2.3<br>2.4<br>2.5<br>2.6                                                                                                    | Требования, предъявляемые к персоналу 6<br>Использование по назначению 6<br>Техника безопасности на рабочем месте 6<br>Эксплуатационная безопасность 7<br>Безопасность изделия 7<br>IT-безопасность 7                                                                                                    |
| 3                                                                                                    | Описание изделия 8                                                                                                    |
| 3.1<br>3.2                                                                                                    | Конструкция изделия 8<br>Принцип работы 11                                                                                                    |
| 4                                                                                                    | Приемка и идентификация                                                                                                    |
|                                                                                                    | изделия 13                                                                                                    |
| 4.1<br>4.2<br>4.3                                                                                                    | Приемка                                                                                                    |
|                                                                                                    |                                                                                                    |
| 5                                                                                                    | Монтаж 15                                                                                                    |
| <b>5</b><br>5.1<br>5.2                                                                                                    | Монтаж         15           Требования, предъявляемые к монтажу         15           Монтаж анализатора на вертикальной         15                                                                                                    |
| <b>5</b><br>5.1<br>5.2<br>5.3                                                                                                    | Монтаж       15         Требования, предъявляемые к монтажу       15         Монтаж анализатора на вертикальной       15         поверхности       17         Проверка после монтажа       17                                                                                                    |
| <b>5</b><br>5.1<br>5.2<br>5.3<br><b>6</b>                                                                                                    | Монтаж       15         Требования, предъявляемые к монтажу       15         Монтаж анализатора на вертикальной       15         поверхности       17         Проверка после монтажа       17         Электрическое подключение       18                                                                                                    |
| <b>5</b><br>5.1<br>5.2<br>5.3<br><b>6</b><br>6.1                                                                                                    | Монтаж       15         Требования, предъявляемые к монтажу       15         Монтаж анализатора на вертикальной       15         поверхности       17         Проверка после монтажа       17         Электрическое подключение       18         Требования, предъявляемые к       18                                                                                                    |
| <ul> <li>5.1</li> <li>5.2</li> <li>5.3</li> <li>6</li> <li>6.1</li> </ul>                                                                                                    | Монтаж       15         Требования, предъявляемые к монтажу       15         Монтаж анализатора на вертикальной       15         поверхности       17         Проверка после монтажа       17         Электрическое подключение       18         Требования, предъявляемые к       18         Подключению       18         Подключению       18         Подключение       18                                                                                                    |
| <ul> <li>5.1</li> <li>5.2</li> <li>5.3</li> <li>6</li> <li>6.1</li> <li>6.2</li> <li>6.3</li> </ul>                                                                                                    | Монтаж       15         Требования, предъявляемые к монтажу       15         Монтаж анализатора на вертикальной       15         поверхности       17         Проверка после монтажа       17         Электрическое подключение       18         Требования, предъявляемые к       18         Подключению       18         Подключение анализатора       18         Обеспечение требуемой степени защиты       22                                                                                                    |
| <b>5</b><br>5.1<br>5.2<br>5.3<br><b>6</b><br>6.1<br>6.2<br>6.3<br>6.4                                                                                                    | Монтаж       15         Требования, предъявляемые к монтажу       15         Монтаж анализатора на вертикальной       15         поверхности       17         Проверка после монтажа       17         Электрическое подключение       18         Требования, предъявляемые к       16         подключению       18         Подключение анализатора       18         Обеспечение требуемой степени защиты       22         Проверка после подключения       22                                                                                                    |
| 5<br>5.1<br>5.2<br>5.3<br>6<br>6.1<br>6.2<br>6.3<br>6.4<br>7                                                                                                    | Монтаж       15         Требования, предъявляемые к монтажу       15         Монтаж анализатора на вертикальной       15         поверхности       17         Проверка после монтажа       17         Электрическое подключение       18         Требования, предъявляемые к       16         подключению       18         Подключение анализатора       18         Обеспечение требуемой степени защиты       22         Проверка после подключения       22         Опции управления       23                                                                                                    |
| 5.1<br>5.2<br>5.3<br>6<br>6.1<br>6.2<br>6.3<br>6.4<br>7.1                                                                                                    | Монтаж       15         Требования, предъявляемые к монтажу       15         Монтаж анализатора на вертикальной       15         поверхности       17         Проверка после монтажа       17         Электрическое подключение       18         Требования, предъявляемые к       16         подключению       18         Подключение анализатора       18         Обеспечение требуемой степени защиты       22         Проверка после подключения       22         Структура и функции меню управления       23                                                                                                    |
| <ul> <li>5.1</li> <li>5.2</li> <li>5.3</li> <li>6</li> <li>6.1</li> <li>6.2</li> <li>6.3</li> <li>6.4</li> <li>7</li> <li>7.1</li> <li>8</li> </ul>                                                                  | Монтаж       15         Требования, предъявляемые к монтажу       15         Монтаж анализатора на вертикальной       15         поверхности       17         Проверка после монтажа       17         Электрическое подключение       18         Требования, предъявляемые к       18         подключению       18         Подключение анализатора       18         Обеспечение требуемой степени защиты       22         Проверка после подключения       23         Структура и функции меню управления       23         Ввод в эксплуатацию       24                                                                                                    |
| <ul> <li>5.1</li> <li>5.2</li> <li>5.3</li> <li>6</li> <li>6.1</li> <li>6.2</li> <li>6.3</li> <li>6.4</li> <li>7</li> <li>7.1</li> <li>8</li> <li>8.1</li> <li>8.2</li> </ul>                                        | Монтаж       15         Требования, предъявляемые к монтажу       15         Монтаж анализатора на вертикальной       17         поверхности       17         Проверка после монтажа       17         Электрическое подключение       18         Требования, предъявляемые к       18         подключению       18         Подключение анализатора       18         Обеспечение требуемой степени защиты       22         Проверка после подключения       23         Структура и функции меню управления       23         Ввод в эксплуатацию       24         Предварительные условия       24         Настройка связи через интерфейс       24                                                                                                    |
| <ul> <li>5.1</li> <li>5.2</li> <li>5.3</li> <li>6</li> <li>6.1</li> <li>6.2</li> <li>6.3</li> <li>6.4</li> <li>7</li> <li>7.1</li> <li>8</li> <li>8.1</li> <li>8.2</li> <li>8.2</li> </ul>                           | Монтаж       15         Требования, предъявляемые к монтажу       15         Монтаж анализатора на вертикальной       16         поверхности       17         Проверка после монтажа       17         Электрическое подключение       18         Требования, предъявляемые к       16         подключению       18         Подключение анализатора       16         Обеспечение требуемой степени защиты       22         Проверка после подключения       23         Опции управления       23         Структура и функции меню управления       24         Предварительные условия       24         Настройка связи через интерфейс       30         Финиимонали над проворииз       30                                                                           |
| <ul> <li>5.1</li> <li>5.2</li> <li>5.3</li> <li>6</li> <li>6.1</li> <li>6.2</li> <li>6.3</li> <li>6.4</li> <li>7</li> <li>7.1</li> <li>8</li> <li>8.1</li> <li>8.2</li> <li>8.3</li> <li>8.4</li> <li>8.5</li> </ul> | Монтаж       15         Требования, предъявляемые к монтажу       15         Монтаж анализатора на вертикальной       17         поверхности       17         Проверка после монтажа       17         Электрическое подключение       18         Требования, предъявляемые к       16         подключению       18         Подключение анализатора       16         Обеспечение требуемой степени защиты       22         Проверка после подключения       23         Опции управления       23         Структура и функции меню управления       24         Предварительные условия       24         Настройка связи через интерфейс       30         РкоFIBUS       30         Функциональная проверка       31         Включение измерительного прибора       31 |

| 0                                                                                                    |                                                                                                    |                                                                            |
|----------------------------------------------------------------------------------------------------|----------------------------------------------------------------------------------------------------|----------------------------------------------------------------------------|
| 9                                                                                                    | Управление                                                                                                    | 33                                                                         |
| 9.1                                                                                                    | Главное меню, индикация измеренного                                                                                                    |                                                                            |
|                                                                                                    | значения                                                                                                    | 33                                                                         |
| 9.2                                                                                                    | Diagnosis                                                                                                    | 34                                                                         |
| 9.3                                                                                                    | Maintenance                                                                                                    | 36                                                                         |
| 9.4                                                                                                    | Параметры                                                                                                    | 39                                                                         |
| 9.5                                                                                                    | Параметры PROFIBUS                                                                                                    | 42                                                                         |
| 10                                                                                                    | Диагностика и устранение                                                                                                    |                                                                            |
|                                                                                                    | неисправностей                                                                                                    | 49                                                                         |
| 10.1                                                                                                   | Список диагностических сообшений                                                                                                    | 49                                                                         |
| 10.2                                                                                                   | Сброс измерительного прибора                                                                                                    | 50                                                                         |
| 10.3                                                                                                   | Изменения программного обеспечения                                                                                                    | 51                                                                         |
| 11                                                                                                    | Техническое обслуживание                                                                                                    | 52                                                                         |
| 111                                                                                                    |                                                                                                    | <br>                                                                       |
|                                                                                                    | График технического оослуживания                                                                                                    | 52                                                                         |
| 11.2<br>11.2                                                                                           | Работы по техническому обслуживанию                                                                                                    | 55<br>64                                                                   |
| 11.5                                                                                                   | рывод из эксплуатации                                                                                                    | 04                                                                         |
| 12                                                                                                    | Ремонт                                                                                                    | 66                                                                         |
| 12.1                                                                                                   | Общие сведения                                                                                                    | 66                                                                         |
| 12.2                                                                                                   | Запасные части                                                                                                    |                                                                            |
|                                                                                                    |                                                                                                    | 66                                                                         |
| 12.3                                                                                                   | Возврат                                                                                                    | 66<br>66                                                                   |
| 12.3<br>12.4                                                                                           | Возврат                                                                                                    | 66<br>66<br>66                                                             |
| 12.3<br>12.4<br><b>13</b>                                                                              | Возврат<br>Утилизация<br>Аксессуары                                                                                                    | 66<br>66<br>66<br><b>68</b>                                                |
| 12.3<br>12.4<br><b>13</b>                                                                              | Возврат                                                                                                    | 66<br>66<br>66<br><b>68</b>                                                |
| 12.3<br>12.4<br><b>13</b><br>13.1                                                                      | Возврат                                                                                                    | 66<br>66<br>66<br><b>68</b>                                                |
| 12.3<br>12.4<br><b>13</b><br>13.1                                                                      | Возврат<br>Утилизация                                                                                                    | 66<br>66<br>66<br><b>68</b><br>68                                          |
| 12.3<br>12.4<br><b>13</b><br>13.1<br><b>14</b>                                                         | Возврат<br>Утилизация                                                                                                    | 66<br>66<br>68<br>68<br>70                                                 |
| 12.3<br>12.4<br><b>13</b><br>13.1<br><b>14</b><br>14.1                                                 | Возврат                                                                                                    | 66<br>66<br>68<br>68<br>70<br>70                                           |
| 12.3<br>12.4<br><b>13</b><br>13.1<br><b>14</b><br>14.1<br>14.2                                         | Возврат<br>Утилизация<br>Аксессуары<br>Аксессуары, специально предназначенные<br>для прибора<br>Технические характеристики<br>Вход<br>Выход | 66<br>66<br>68<br>68<br>70<br>70<br>70                                     |
| 12.3<br>12.4<br><b>13</b><br>13.1<br><b>14</b><br>14.1<br>14.2<br>14.3                                 | Возврат                                                                                                    | 66<br>66<br>68<br>68<br>70<br>70<br>70<br>71                               |
| 12.3<br>12.4<br><b>13</b><br>13.1<br><b>14</b><br>14.1<br>14.2<br>14.3<br>14.4                         | Возврат<br>Утилизация                                                                                                    | 66<br>66<br>68<br>68<br>70<br>70<br>70<br>71<br>71                         |
| 12.3<br>12.4<br><b>13</b><br>13.1<br><b>14</b><br>14.1<br>14.2<br>14.3<br>14.4<br>14.5                 | Возврат<br>Утилизация                                                                                                    | 66<br>66<br>68<br>68<br>70<br>70<br>70<br>71<br>71<br>71<br>72             |
| 12.3<br>12.4<br><b>13</b><br>13.1<br><b>14</b><br>14.1<br>14.2<br>14.3<br>14.4<br>14.5<br>14.6         | Возврат                                                                                                    | 66<br>66<br>68<br>68<br>70<br>70<br>70<br>71<br>71<br>72<br>73             |
| 12.3<br>12.4<br><b>13</b><br>13.1<br><b>14</b><br>14.1<br>14.2<br>14.3<br>14.4<br>14.5<br>14.6<br>14.7 | Возврат                                                                                                    | 66<br>66<br>68<br>68<br>70<br>70<br>70<br>70<br>71<br>71<br>72<br>73<br>73 |

## 1 Информация о документе

## 1.1 Используемые символы

## 1.1.1 Предупреждения

| Структура сообщений                                                                                                    | Значение                                                                                                    |
|----------------------------------------------------------------------------------------------------|----------------------------------------------------------------------------------------------------|
| <ul> <li>▲ ОПАСНО</li> <li>Причины (/последствия)</li> <li>Последствия несоблюдения<br/>(если применимо)</li> <li>▶ Корректирующие действия</li> </ul>   | Этот символ предупреждает об опасной ситуации.<br>Допущение такой ситуации <b>приведет</b> к серьезным или смертельным<br>травмам.         |
| ▲ ОСТОРОЖНО<br>Причины (/последствия)<br>Последствия несоблюдения<br>(если применимо)<br>► Корректирующие действия                                       | Этот символ предупреждает об опасной ситуации.<br>Допущение такой ситуации <b>может</b> привести к серьезным или<br>смертельным травмам.   |
| <ul> <li>▲ ВНИМАНИЕ</li> <li>Причины (/последствия)</li> <li>Последствия несоблюдения<br/>(если применимо)</li> <li>▶ Корректирующие действия</li> </ul> | Этот символ предупреждает об опасной ситуации.<br>Допущение такой ситуации может привести к травмам легкой или<br>средней степени тяжести. |
| УВЕДОМЛЕНИЕ<br>Причина/ситуация<br>Последствия несоблюдения<br>(если применимо)<br>• Действие/примечание                                                 | Данный символ предупреждает о ситуации, способной привести к<br>повреждению материального имущества.                                       |

## 1.1.2 Символы

- 🔢 Дополнительная информация, подсказки
- Разрешено или рекомендовано
- 🔀 Не разрешено или не рекомендовано
- 🗈 Ссылка на документацию по прибору
- 🗎 Ссылка на страницу
- 🖾 Ссылка на рисунок
- Результат действия

| Символ | Значение                                                                                                    |
|--------|----------------------------------------------------------------------------------------------------|
| 4      | Осторожно! Опасное напряжение.                                                                                           |
|        | Не пользоваться открытым огнем.<br>Запрещено курение, а также использование огня и открытых источников<br>воспламенения. |
|        | Запрещен прием пищи и напитков.                                                                                          |
|        | Необходимо пользоваться защитными очками.                                                                                |
|        | Необходимо пользоваться защитными перчатками.                                                                            |
|        | Ссылка на документацию прибора.                                                                                          |

## 1.1.3 Символы, изображенные на приборе

## 1.2 Документация

Следующие инструкции, которые дополняют настоящее руководство по эксплуатации, можно получить на страницах изделий в Интернете. Руководство по монтажу EA01214C

## 2 Основные указания по технике безопасности

## 2.1 Требования, предъявляемые к персоналу

- Установка, ввод в эксплуатацию, управление и техобслуживание измерительной системы должны выполняться только специально обученным техническим персоналом.
- Перед выполнением данных работ технический персонал должен получить соответствующее разрешение от управляющего предприятием.
- Электрические подключения должны выполняться только специалистамиэлектротехниками.
- Выполняющий работы технический персонал должен предварительно ознакомиться с данным руководством по эксплуатации и следовать всем приведенным в нем указаниям.
- Неисправности точки измерения могут исправляться только уполномоченным и специально обученным персоналом.

## 2.2 Использование по назначению

CA76NA представляет собой анализатор для непрерывного измерения концентрации натрия в водных растворах.

Анализатор может применяться в следующих областях:

- Контроль контуров воды/пара на электростанциях, в особенности контроль конденсата;
- Обеспечение качества для систем деминерализации и опреснения морской воды;
- Обеспечение качества воды высшей степени очистки в полупроводниковой и электронной промышленности.

Использование прибора не по назначению представляет угрозу для безопасности персонала и всей измерительной системы и поэтому запрещается. Изготовитель не несет ответственности за повреждения, вызванные неправильным использованием или использованием прибора не по назначению.

## 2.3 Техника безопасности на рабочем месте

Пользователь несет ответственность за выполнение следующих требований техники безопасности:

- инструкции по монтажу
- местные стандарты и нормы

#### Электромагнитная совместимость

- Изделие проверено на электромагнитную совместимость согласно действующим международным нормам для промышленного применения.
- Указанная электромагнитная совместимость обеспечивается только в том случае, если изделие подключено в соответствии с данным руководством по эксплуатации.

Ремонтные работы, не описанные в данном руководстве по эксплуатации, подлежат выполнению только силами изготовителя или специалистами регионального торгового представительства.

## 2.4 Эксплуатационная безопасность

#### **А** ОСТОРОЖНО

Контакт химических веществ с глазами и кожей, вдыхание паров Повреждение кожи, глаз и органов дыхания

- При работе с химическими веществами надевайте защитные очки, защитные перчатки и лабораторный халат.
- Избегайте попадания химических веществ на кожу.
- Не вдыхайте пары.
- Обеспечьте хорошую вентиляцию.
- Соблюдайте дополнительные указания, приведенные в паспортах безопасности используемых химических веществ.

## 2.5 Безопасность изделия

#### 2.5.1 Современные технологии

Изделие разработано в соответствии с современными требованиями по безопасности, прошло испытания и поставляется с завода в безопасном для эксплуатации состоянии. Соблюдены требования действующих международных норм и стандартов.

Приборы, подключаемые к анализатору, должны соответствовать действующим стандартам безопасности.

## 2.6 ІТ-безопасность

Гарантия на устройство действует только в том случае, если его установка и использование производятся согласно инструкциям, изложенным в Руководстве по эксплуатации. Устройство оснащено механизмом обеспечения защиты, позволяющим не допустить внесение каких-либо непреднамеренных изменений в установки устройства.

Безопасность информационных технологий соответствует общепринятым стандартам безопасности оператора и разработана с целью предоставления дополнительной защиты устройства, в то время как передача данных прибора должна осуществляться операторами самостоятельно.

## 3 Описание изделия

## 3.1 Конструкция изделия

### 3.1.1 Основные компоненты

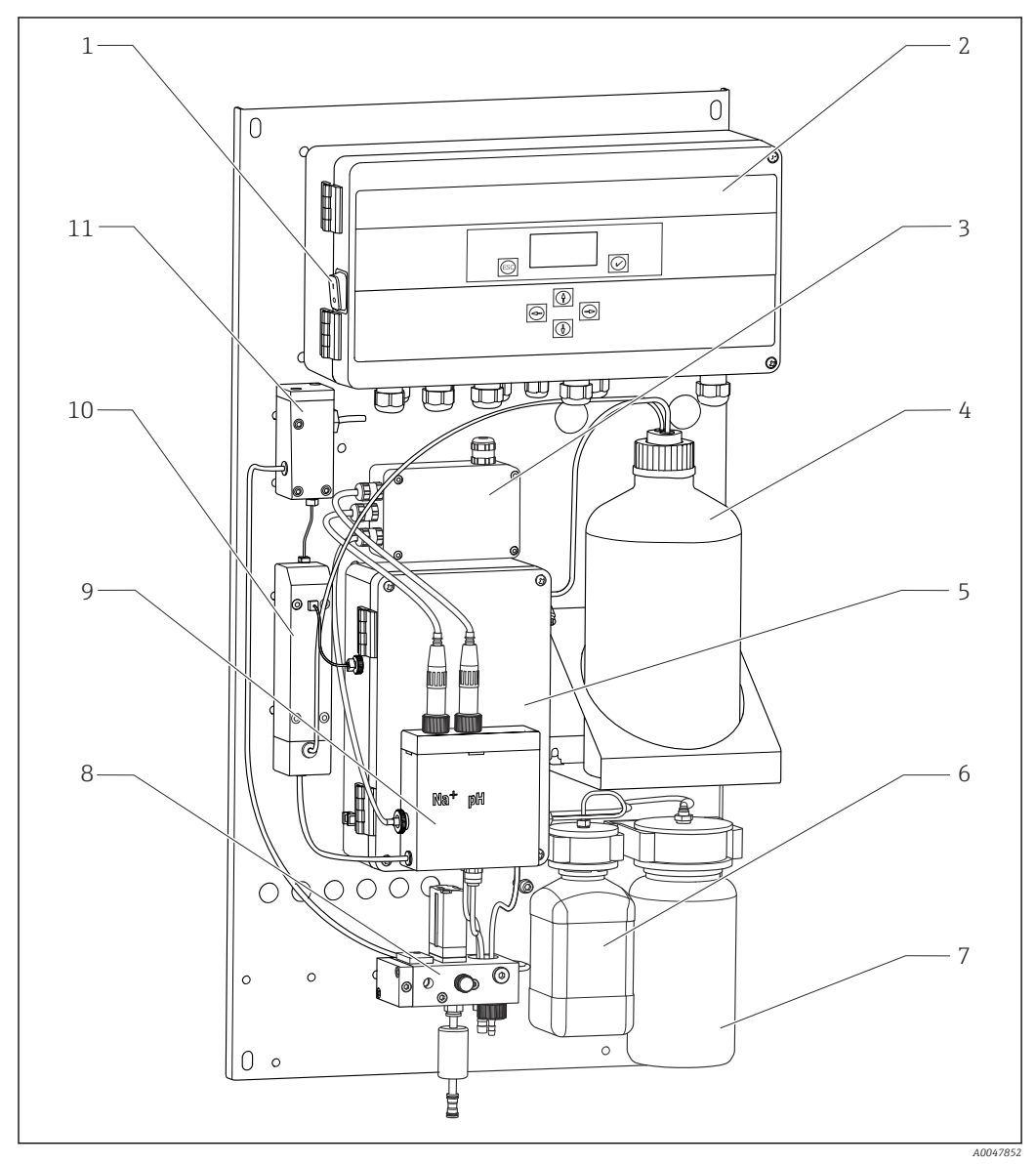

#### 1 Основные компоненты

- 1 Выключатель электропитания
- 2 Модуль электроники
- 3 Усилитель
- 4 Бутыль с реагентом для ощелачивания
- 5 Жидкостный распределительный блок
- 6 Бутыль с маточным раствором натрия
- 7 Бутыль для лабораторной пробы
- 8 Блок подготовки проб (регулирует подачу проб и фильтрует их)
- 9 Измерительный блок с подающим резервуаром
- 10 Блок ощелачивания
- 11 Перепускной резервуар с контролем уровня

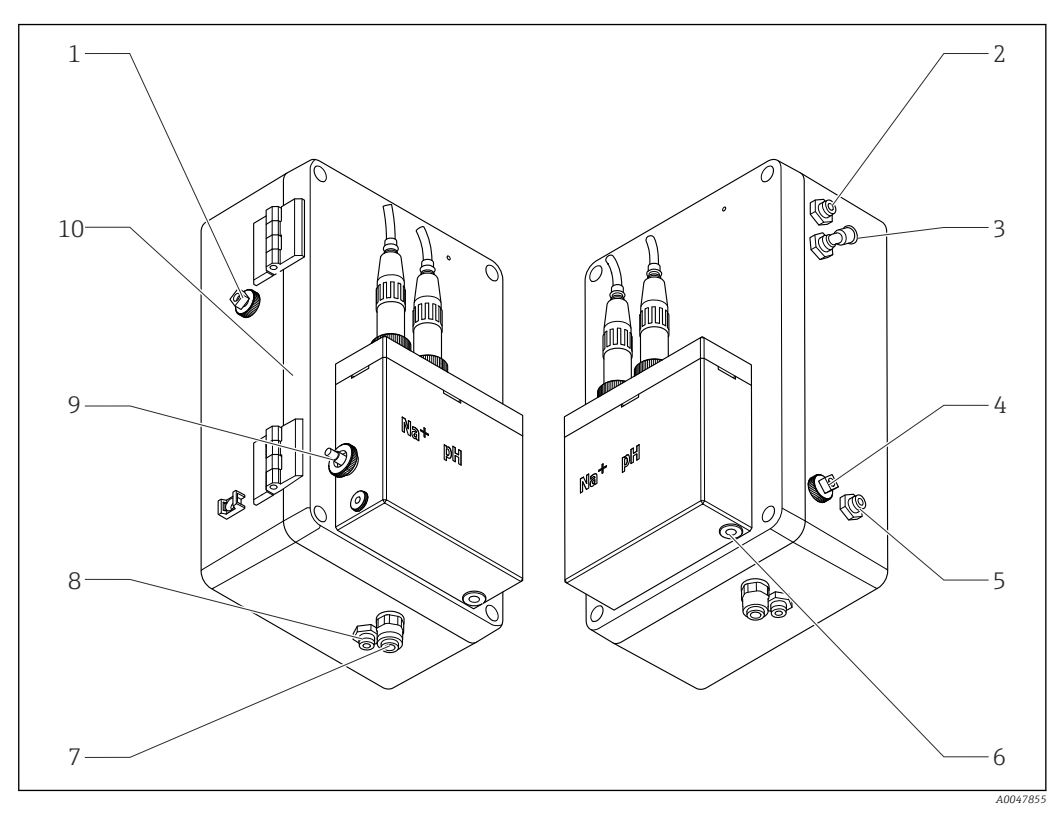

#### 3.1.2 Жидкостный распределительный блок

- ₽ 2 Жидкостный распределительный блок с измерительным модулем и подающим резервуаром 1 Отводящий патрубок для проб (контур) 7 Отводящий патрубок корпуса
- 2 Отводящий патрубок после насоса реагента для 8 ощелачивания
- 3 Подводящий патрубок насоса реагента для ощелачивания
- 4 Подводящий патрубок стандартного раствора
- 10
  - Подводящий патрубок для лабораторных проб
- 6 Отводящий патрубок для проб (измерение)

5

Откидная часть корпуса

Датчик температуры

Na+ Датчик содержания натрия

Отводящий патрубок для проб (калибровка)

pН Датчик рН

9

#### 3.1.3 Блок подготовки проб

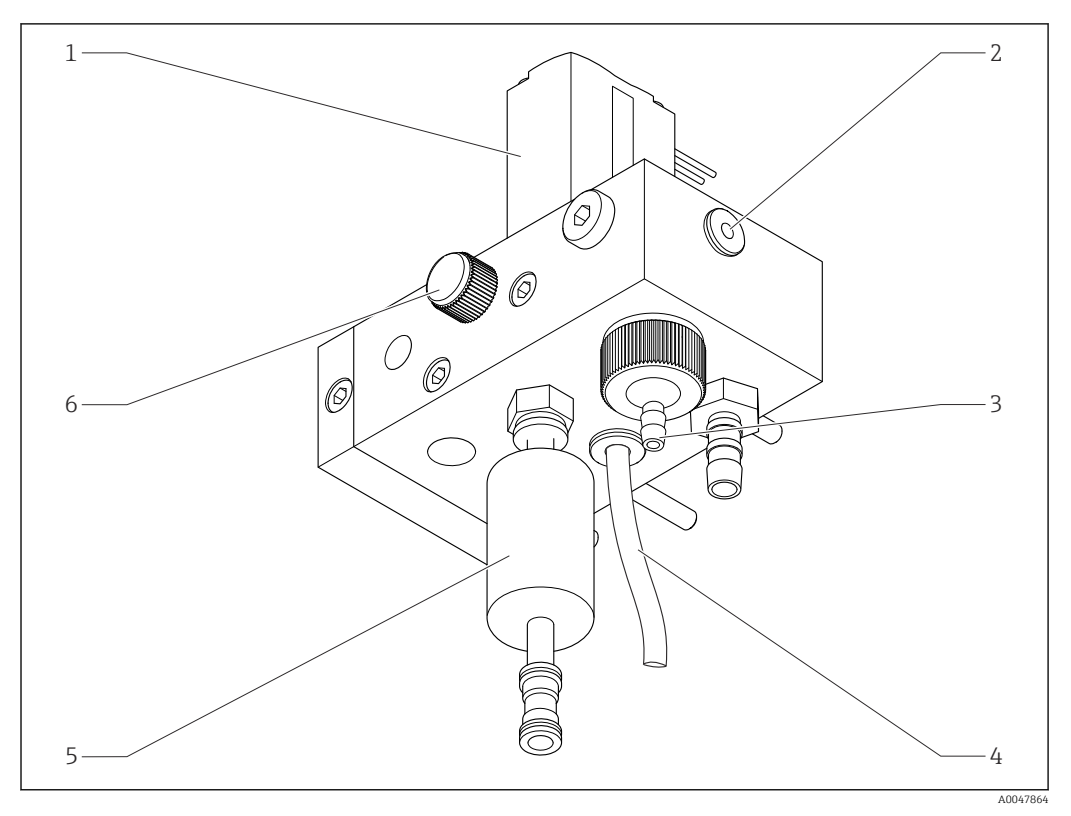

#### 🗷 3 Блок подготовки проб

- 1 Электромагнитный клапан
- 2 Отводящий патрубок к анализатору
- 3 Переливной клапан
- 4 Отводящий патрубок для проб (байпас электромагнитного клапана)
- 5 Фильтр
- 6 Регулирующий клапан (установка объема проб, для равномерного перелива проб)

Блок подготовки проб служит для следующих целей:

- фильтрация проб;
- регулирование подачи пробы;
- ограничение максимального давления подачи до 1 бар (14,5 psi);
- подача свежей пробы по каждому из каналов.

При выполнении измерения на одном из каналов открывается соответствующий электромагнитный клапан (1). Проба поступает в переливной резервуар. В остальное время проба сливается через байпас на электромагнитном клапане (4).

Для каждого канала необходимо избыточное давление не менее 0,5 бар (7,3 psi) и подача пробы с расходом 10 л/ч (2,64 галл./ч). Максимальное давление подачи составляет 5 бар (72,5 psi).

#### 3.1.4 Измерительная система

Полная измерительная система состоит из элементов, перечисленных ниже.

- Анализатор СА76NA.
- Реагент для ощелачивания (рекомендуется: диизопропиламин (DIPA), приобретается отдельно, > 99,0 % (GC), в бутыли из твердого материала, например стекла).

Измерительная система (по направлению потока) состоит из натриевого электрода (измерительного электрода), датчика температуры и электрода pH (электрода сравнения).

Натриевый электрод измеряет концентрацию ионов натрия в пробе. Ионоселективная стеклянная мембрана датчика пропускает ионы Na+.

Электрод рН выполняет 2 функции:

- служит электродом сравнения для натриевого электрода;
- измеряет показатель рН пробы.

Показатель pH пробы должен составлять > 10,8. В противном случае ионы H+, содержащиеся в пробе, могут повлиять на результат измерения содержания ионов Na +. Показатель pH пробы поднимается до 11,0 в результате добавления ощелачивающего реагента, например диизопропиламина. Количество добавляемого ощелачивающего реагента регулируется по результатам измерения показателя pH.

Электрохимическая структура системы натриевого электрода описана ниже.

Ag/AgCl(S) – щелочной электролит – проницаемая для ионов Na<sup>+</sup> стеклянная мембрана – ощелачиваемый измерительный раствор – диафрагма – гелевый электролит KCl – AgCl(S)/Ag.

Потенциал натриевого электрода измеряется относительно электрода сравнения (электрода pH).

#### 3.1.5 Калибровка, единица измерения

Калибровочный блок состоит из следующих основных компонентов:

- подающий резервуар с насосом стандартного раствора;
- коллектор с тремя электромагнитными клапанами для слива, циркуляции в контуре и лабораторных проб;
- насос контура для слива, циркуляции и подачи лабораторных проб;

## 3.2 Принцип работы

#### 3.2.1 Принцип измерения

Анализатор измеряет концентрацию растворенных ионов натрия.

Измерение концентрации натрия выполняется потенциометрическим методом, с использованием ионоселективных стеклянных электродов.

Усовершенствованное уравнение Нернста принципиально описывает процессы, происходящие на ионоселективной стеклянной мембране:

$$U_{i} = U_{0} + \frac{2.303 \text{ RT}}{F} \cdot \log (a_{Na^{+}} + \sum K_{Na^{+}} \cdot a_{x}^{-1} / z_{x})$$

- U<sub>i</sub> Измеренное значение (мВ)
- U<sub>0</sub> Стандартный потенциал
- R Относительная газовая постоянная (8,3143 Дж/моль·К)
- Т Температура (К)
- F Постоянная Фарадея (26,803 А·ч)

а<sub>Na+</sub> Активность ионов Na<sup>+</sup>

- К<sub>Na+</sub> Коэффициент селективности
- а<sub>х</sub> Активность примесных ионов
- z<sub>x</sub> Содержание примесных ионов

Крутизна характеристики по уравнению Нернста (2,303RT/F) называется коэффициентом Нернста и имеет значение 59,16 мВ/рН при 25 °C.

Электрод рН выполняет 2 конкретные функции:

- служит электродом сравнения для натриевого электрода;
- измеряет показатель рН пробы.

Чтобы иметь возможность измерять содержание Na<sup>+</sup> при очень малой концентрации, активность Ag<sup>+</sup> и H<sup>+</sup> должна быть значительно ниже измеряемой концентрации Na<sup>+</sup>. В этом случае значение pH должно быть больше 10,8. Для прибора достаточно стандартного целевого значения pH 11,00, чтобы обеспечить гарантированное сохранение установленного значения pH.

Показатель pH пробы поднимается до 11,0 в результате добавления ощелачивающего реагента, например диизопропиламина.

Чувствительность измерительного прибора к примесным ионам соответствует следующему правилу:

Aq+ >> H+ >> Na+ >> Li+ > K+

#### 3.2.2 Система подготовки проб

Блок подготовки проб состоит из следующих основных компонентов:

- насос реагента для ощелачивания;
- бутыль с реагентом для ощелачивания;
- переливной резервуар;
- резервуар для ощелачивания.

Блок служит для следующих целей:

- регулирование подачи пробы с помощью датчика предельного уровня, установленного в переливном резервуаре;
- поддержание постоянного давления в переливном резервуаре для сохранения постоянного расхода;
- ощелачивание пробы с регулированием показателя pH в резервуаре ощелачивания.

Реагент для ощелачивания приобретается отдельно (рекомендуется: диизопропиламин (DIPA), > 99,0 % (GC), в бутыли из твердого материала, например стекла).

## 4 Приемка и идентификация изделия

## 4.1 Приемка

1. Убедитесь в том, что упаковка не повреждена.

- └ Об обнаруженных повреждениях упаковки сообщите поставщику. До выяснения причин не выбрасывайте поврежденную упаковку.
- 2. Убедитесь в том, что содержимое не повреждено.
  - └ Об обнаруженных повреждениях содержимого сообщите поставщику. До выяснения причин не выбрасывайте поврежденные изделия.
- 3. Проверьте наличие всех составных частей оборудования.
  - 🛏 Сравните комплектность с данными заказа.
- 4. Прибор следует упаковывать, чтобы защитить от механических воздействий и влаги во время хранения и транспортировки.
  - Наибольшую степень защиты обеспечивает оригинальная упаковка.
     Убедитесь, что соблюдаются допустимые условия окружающей среды.

В случае возникновения вопросов обращайтесь к поставщику или в дилерский центр.

#### 4.1.1 Комплект поставки

В комплект поставки входят:

1 анализатор;

• 1 печатная версия краткого руководства по эксплуатации на языке пользователя.

Датчик натрия, датчик pH, стандартный раствор и реагент для ощелачивания не входят в комплект поставки анализатора.

Перед вводом анализатора в эксплуатацию закажите датчик натрия, датчик pH и стандартный раствор как «стартовый комплект». → 🗎 68

Реагент для ощелачивания приобретается отдельно (рекомендуется: диизопропиламин (DIPA), > 99,0 % (GC), в емкости, изготовленной из твердого материала, например, стекла).

 При возникновении вопросов обращайтесь к поставщику или в центр продаж.

## 4.2 Идентификация изделия

#### 4.2.1 Заводская табличка

Заводская табличка располагается на панели.

Заводская табличка содержит следующую информацию о приборе:

- Данные изготовителя;
- Код заказа;
- Серийный номер;
- Расширенный код заказа;
- Входные и выходные параметры;
- Температура окружающей среды;
- Правила техники безопасности и предупреждения;
- Сертификаты в соответствии с заказанным исполнением.
- Сравните данные на заводской табличке с данными заказа.

#### 4.2.2 Идентификация изделия

#### Страница изделия

www.endress.com/ca76na

#### Интерпретация кода заказа

- Код заказа и серийный номер прибора можно найти:
- На заводской табличке
- В товарно-транспортной документации

#### Получение сведений об изделии

1. Перейти к www.endress.com.

- **2.** Страница с полем поиска (символ лупы): введите действительный серийный номер.
- 3. Поиск (символ лупы).
  - └ Во всплывающем окне отображается спецификация.
- 4. Нажмите вкладку «Обзор изделия».
  - └→ Откроется новое окно. Здесь необходимо ввести информацию о приборе, включая документы, относящиеся к прибору.

## 4.3 Хранение и транспортировка

- 1. Храните измерительный прибор в сухом, защищенном от попадания влаги месте.
- 2. При температуре замерзания или близкой к ней убедитесь, что в приборе нет воды.
- 3. Храните реагент для ощелачивания и датчики при температуре выше +5 °С (41 °F).
- 4. Придерживайтесь допустимых температур хранения → 🗎 72.

## 5 Монтаж

### **ВНИМАНИЕ**

Опасность раздавливания или защемления, если анализатор был смонтирован или разобран неправильно

- Для монтажа и демонтажа анализатора требуется два человека.
- Для защиты от механических опасностей надевайте защитные перчатки.
- При монтаже соблюдайте требования в отношении минимальных зазоров.
- При монтаже используйте прилагающиеся проставки.

## 5.1 Требования, предъявляемые к монтажу

#### 5.1.1 Варианты монтажа

Монтаж на вертикальной поверхности:

- стена;
- монтажная пластина.

#### 5.1.2 Размеры

Материалы, необходимые для монтажа прибора на стену (винты, дюбели), в комплект поставки не входят.

• Монтажные материалы должны быть предоставлены по месту монтажа прибора.

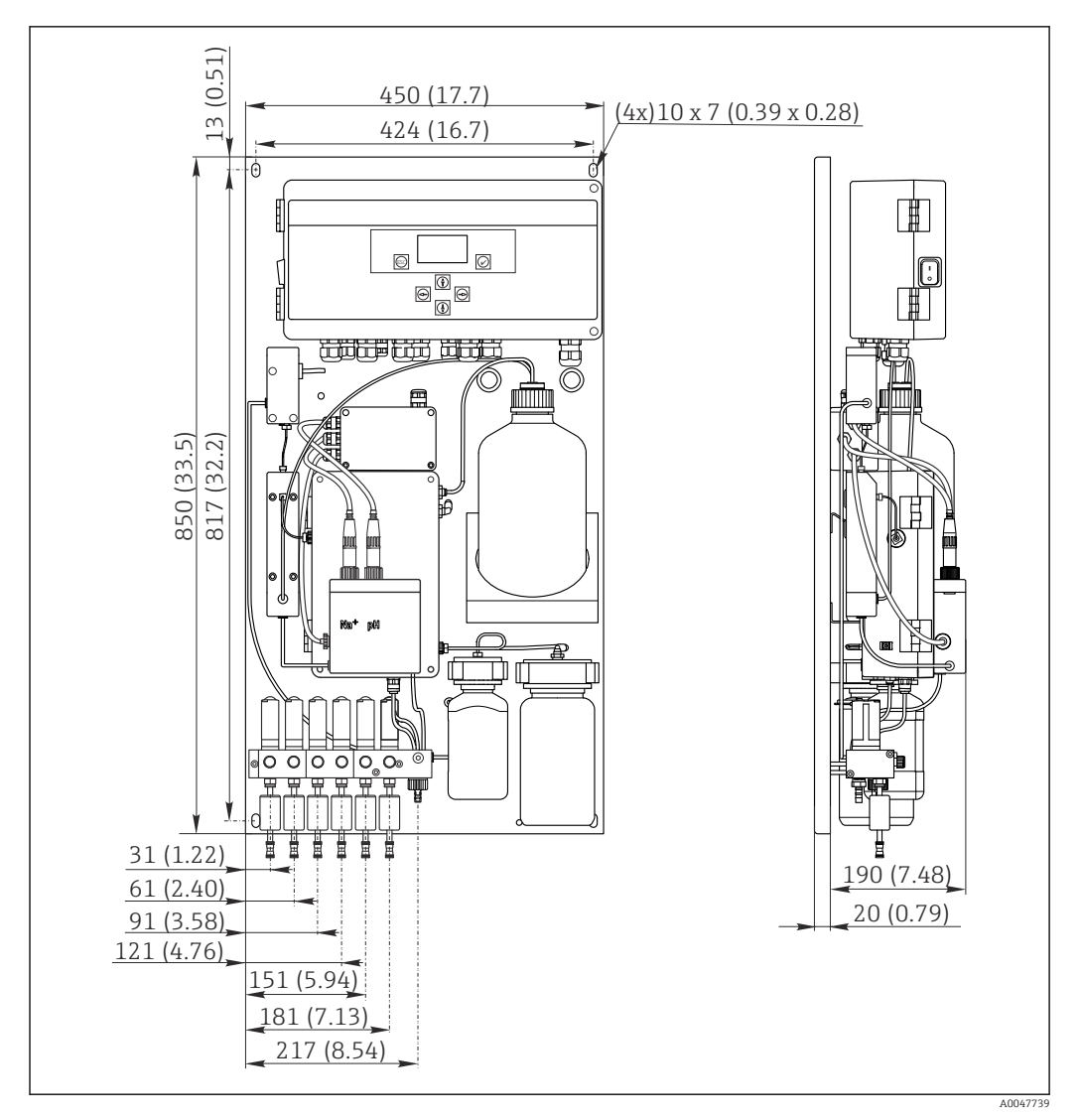

🖻 4 Анализатор CA76NA. Единица измерения мм (дюйм)

#### 5.1.3 Место монтажа

Обратите внимание на следующие обстоятельства.

- 1. Защитите прибор от механической вибрации.
- 2. Обеспечьте защиту прибора от воздействия химических веществ.
- 3. Не эксплуатируйте прибор в условиях сильного запыления.
- 4. Устанавливайте прибор в сухом месте.
- 5. Убедитесь в достаточной несущей способности стены и в том, что она абсолютно вертикальна.
- 6. Убедитесь, что прибор выровнен по горизонтали и крепится на вертикальной поверхности (монтажная пластина или стена).
- **7.** Защитите прибор от дополнительного нагрева (например, обогревателями или прямыми солнечными лучами).

#### Соблюдайте следующие минимальные требования к зазорам для монтажа.

- Не менее 10 мм (0,39 дюйма) с боков анализатора.
- Не менее 550 мм (21,7 дюйма) перед анализатором.
- Не менее 200 мм (7,87 дюйма) под анализатором, поскольку кабели и водоводы подключаются снизу.

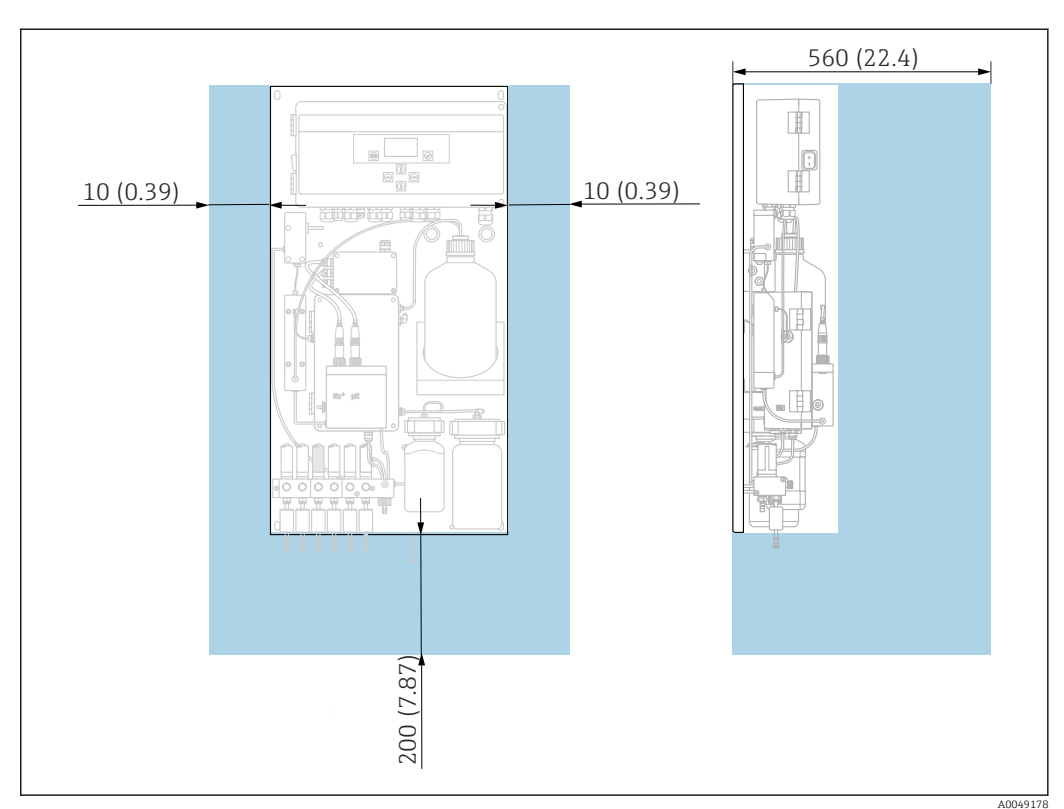

## 5.2 Монтаж анализатора на вертикальной поверхности

🖻 5 Анализатор CA76NA, зазоры для монтажа в мм (дюймах)

• При монтаже соблюдайте необходимые расстояния.

## 5.3 Проверка после монтажа

После монтажа проверьте все подключения на надежность и герметичность.

## 6 Электрическое подключение

#### **А** ОСТОРОЖНО

#### Прибор под напряжением!

Неправильное подключение может привести к несчастному случаю, в том числе с летальным исходом!

- Электрическое подключение должно осуществляться только специалистамиэлектротехниками.
- Электротехник должен предварительно ознакомиться с данным руководством по эксплуатации и следовать всем приведенным в нем указаниям.
- Перед проведением работ по подключению кабелей убедитесь, что ни на один кабель не подано напряжение.

## 6.1 Требования, предъявляемые к подключению

- **1.** Проложите входные и контрольные кабели отдельно от кабелей низкого напряжения.
- 2. Для подключения контрольных кабелей для аналоговых сигналов используйте экранированные кабели.
- 3. В месте монтажа подключите один или оба конца экрана в соответствии с подходом к экранированию, используемом на предприятии, и типом используемого кабеля.
- 4. Подавляйте индуктивные нагрузки, такие как реле с диодом обратной цепи или RC-демпфер.
- 5. При подключении токового выхода обращайте внимание на полярность и максимальную нагрузку (500 Ом).
- 6. Если используются плавающие релейные выходы, обеспечьте в месте монтажа соответствующий резервный предохранитель для этих реле.
- 7. Следите за значениями максимальной нагрузки на контакты → 🖺 70.

#### УВЕДОМЛЕНИЕ

#### Прибор пригоден только для фиксированного монтажа.

- На месте монтажа необходимо обеспечить наличие устройства, отключающего все полюса, в соответствии со стандартами МЭК 60947-1 и МЭК 60947-3, в непосредственной близости от источника питания.
- Отключающее устройство не должно отключать защитный проводник.

## 6.2 Подключение анализатора

#### **А** ОСТОРОЖНО

## Несоблюдение данных инструкций в отношении защитного заземления может привести к травмам или летальному исходу.

- При монтаже анализатора следуйте инструкциям в отношении защитного заземления.
- Прибор является оборудованием класса 1: для подключения к сети электропитания используйте отдельное защитное заземление.
- Запрещается отсоединять защитное заземление

#### 6.2.1 Открывание корпуса модуля электроники

#### Открывание корпуса электроники

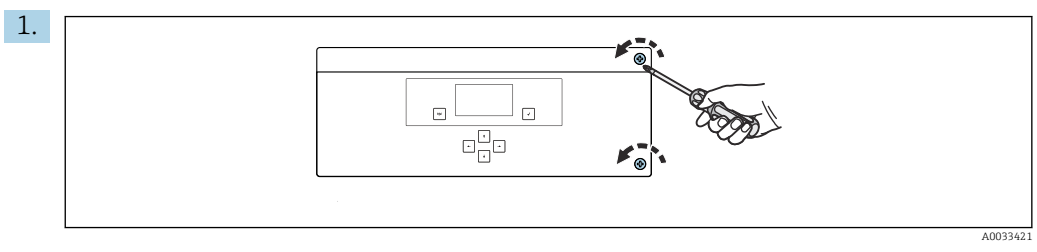

🗉 6 Корпус электроники, крепежные винты в крышке

Ослабьте крепежные винты на крышке с помощью отвертки с крестообразным шлицем PH2.

2. Откройте крышку модуля электроники влево.

## 6.2.2 Подключение аналоговых выходов, цифровых выходов и источника питания

#### Подключение выходов

Измеренное значение конкретного канала представляет собой токовый сигнал на карте аналоговых или цифровых выходов. В зависимости от исполнения анализатор может иметь до 6 токовых выходов.

- 1. Пропустите кабели через кабельные вводы в задней части модуля электроники. Расположение и размеры кабельных вводов → 🗎 15.
- 2. Проложите кабели через кабельные вводы к модулю электроники.

#### Подключение источника питания

- Анализатор оснащается предохранителем Т 1,25 А для работы при напряжении от 215 до 240 В перем. тока. Если анализатор работает при напряжении от 100 до 130 В перем. тока, замените указанный выше предохранитель на прилагающийся с номиналом Т 2,5 А. Предохранитель располагается в крышке модуля электроники.
- 1. Проложите кабели через кабельные вводы в задней части модуля электроники. Расположение и размеры кабельных вводов → 🗎 15.

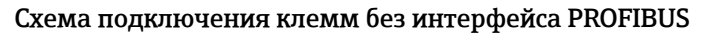

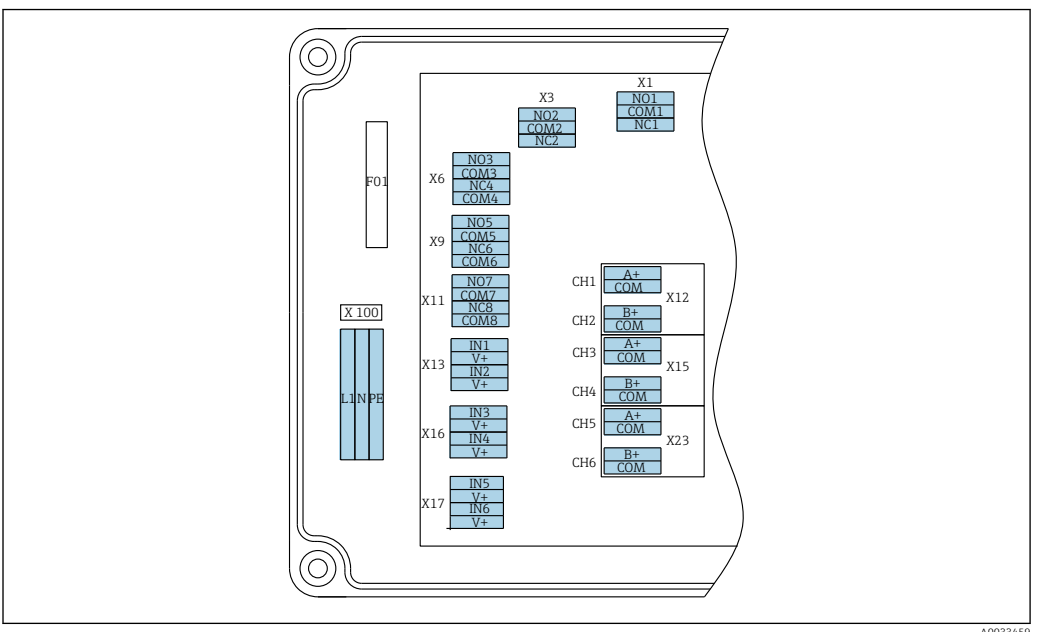

A0033459

| L1                                                  | N                                                   | PE              | NO1                         | COM1            | NC1 | NO2                | COM2         | NC2  | A<br>+               | СОМ                    | B<br>+               | СОМ                     | A<br>+               | СОМ                     | B<br>+               | СОМ                     | A<br>+               | СОМ                    | B<br>+               | СОМ                     |
|-----------------------------------------------------|-----------------------------------------------------|-----------------|-----------------------------|-----------------|-----|--------------------|--------------|------|----------------------|------------------------|----------------------|-------------------------|----------------------|-------------------------|----------------------|-------------------------|----------------------|------------------------|----------------------|-------------------------|
| Х10<br>Ист<br>пит<br>От<br>240<br>пер<br>ток<br>50/ | )0<br>ючн<br>ани<br>100<br>) В<br>оем.<br>а,<br>′60 | иик<br>ия<br>до | Х1<br>Реле<br>Авар<br>сигна | 1<br>ийный<br>и |     | ХЗ<br>Реле<br>Пред | 2<br>упрежде | ehne | Х1<br>4–<br>мА<br>Ка | 2А<br>20<br>А<br>нал 1 | Х1<br>4-<br>мА<br>Ка | .2В<br>20<br>А<br>нал 2 | Х1<br>4-<br>мА<br>Ка | .5А<br>20<br>А<br>нал 3 | Х1<br>4-<br>мА<br>Ка | .5В<br>20<br>А<br>нал 4 | Х2<br>4-<br>мА<br>Ка | ЗА<br>20<br>А<br>нал 5 | Х2<br>4-<br>мА<br>Ка | .3В<br>20<br>А<br>нал б |

#### Питание

Широкодиапазонный блок питания для работы при напряжении от 100 до 240 В перем. тока

Анализатор оснащается предохранителем Т 1,25 А для работы при напряжении от 215 до 240 В перем. тока. Если анализатор работает при напряжении от 100 до 130 В перем. тока, замените указанный выше предохранитель на прилагающийся с номиналом Т 2,5 А. Предохранитель располагается в крышке модуля электроники.

#### Аналоговые выходы

- Х12: токовый выход, канал 1 + 2
- X15: токовый выход, канал 3 + 4
- X23: токовый выход, канал 5 + 6

#### Цифровые выходы

- X1: реле 1, аварийный сигнал
  Размыкание контакта при
- ошибке: COM-NO
- Замыкание контакта при ошибке: COM-NC
- Х3: реле 2, предупреждение
  - Размыкание контакта при ошибке: COM-NC
  - Замыкание контакта при ошибке: СОМ-NO

#### Схема подключения клемм с интерфейсом PROFIBUS

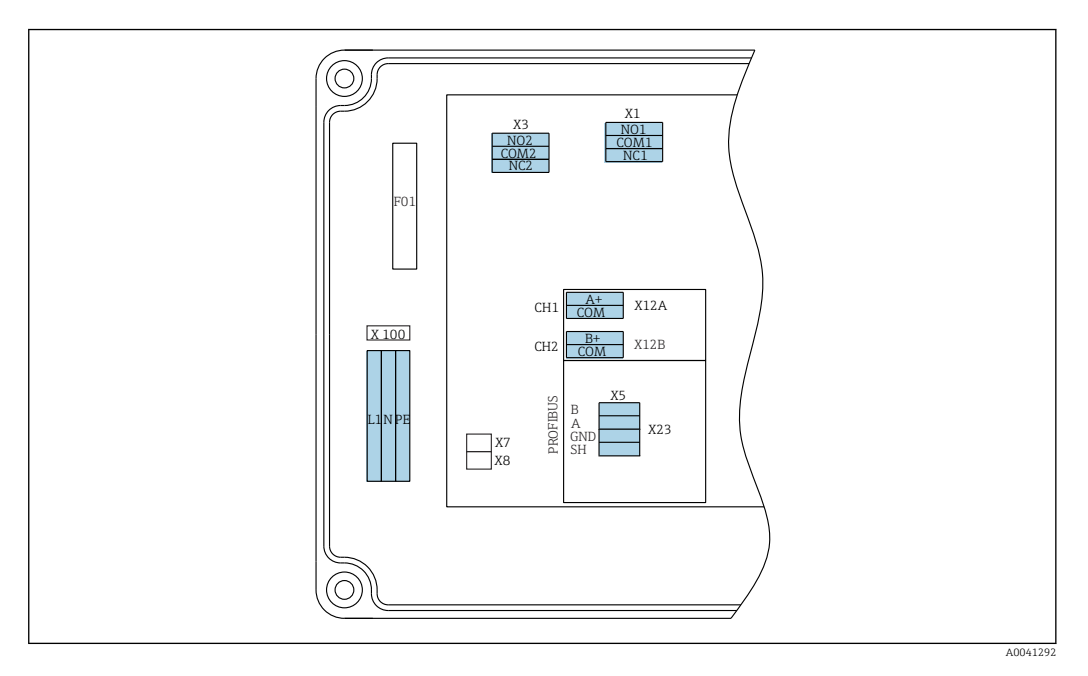

| L1                                                | N                                                                                               | PE | NO1                                | CO<br>M1 | NC1                   | NO2       | CO<br>M2              | NC2       | A+              | CO<br>M          | B+        | CO<br>M | В | A | GND | SH |
|---------------------------------------------------|-------------------------------------------------------------------------------------------------|----|------------------------------------|----------|-----------------------|-----------|-----------------------|-----------|-----------------|------------------|-----------|---------|---|---|-----|----|
| X100<br>Источ<br>питан<br>От 10<br>перем<br>50/60 | LOO X1<br>сточник Реле 1<br>итания Аварийный<br>г 100 до 240 В сигнал<br>срем. тока,<br>D/60 Гц |    | ХЗ<br>Реле 2<br>Предупреждени<br>е |          | X12А<br>4–20<br>Канал | мА<br>п 1 | X12В<br>4–20<br>Канал | мА<br>1 2 | Кабел<br>(внутр | ь PROF<br>ренний | IBUS<br>) |         |   |   |     |    |

#### Питание

Широкодиапазонный блок питания для • Х1: реле 1, аварийный сигнал работы при напряжении от 100 до 240 В перем. тока

#### Аналоговые выходы

Х12: токовый выход, канал 1 + 2

#### Цифровые выходы

- Размыкание контакта при ошибке: СОМ-NO
- Замыкание контакта при ошибке: СОМ-NC
- X3: реле 2, предупреждение
  - Размыкание контакта при ошибке: СОМ-NC
  - Замыкание контакта при ошибке: СОМ-NO

Если CA76NA является последним устройством в сегменте шины, то на интерфейсной карте PROFIBUS необходимо установить две перемычки на выходах X7 и X8, чтобы включить согласующие резисторы. Если анализатор не является последним устройством в сегменте шины, необходимо снять перемычки с выходов Х7 и Х8 интерфейсной карты PROFIBUS.

#### Разъем М12

Интерфейс PROFIBUS подсоединяется к внешнему разъему М12.

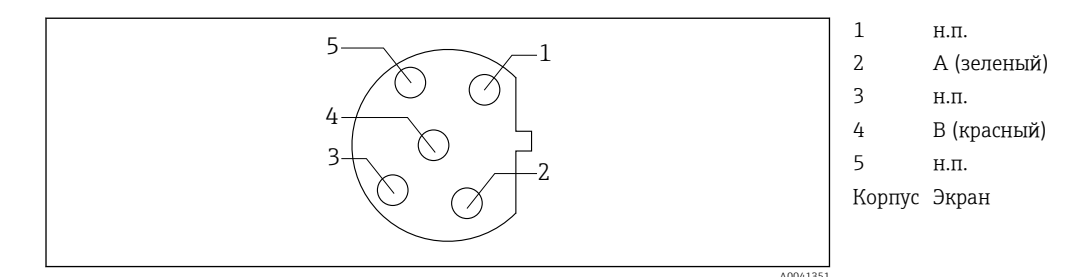

Пазначение контактов в 5-контактном разъеме с кодом b

## 6.3 Обеспечение требуемой степени защиты

Для использования поставляемого прибора по назначению допускаются и являются необходимыми только механические и электрические подключения, описанные в данном документе.

• Соблюдайте осторожность при выполнении работ.

Отдельные типы защиты, сертифицированные для данного изделия (герметичность (IP), электробезопасность, электромагнитная совместимость, устойчивость к помехам) не гарантируются, если:

- Крышки не используются;
- Для поставляемого прибора используются блоки питания, отличные от входящих в комплект поставки;
- Недостаточно затянуты кабельные вводы (для обеспечения подтвержденного класса защитного исполнения IP требуется момент затяжки 2 H·м);
- Кабели/концы кабелей ослаблены или недостаточно закреплены;
- Внутри прибора оставлены проводящие жилы кабелей.

## 6.4 Проверка после подключения

#### **А** ОСТОРОЖНО

#### Ошибки подключения

Безопасность людей и точки измерения находится под угрозой! Изготовитель не несет ответственности за ошибки, вызванные невыполнением указаний настоящего руководства по эксплуатации.

 Прибор может быть введен в эксплуатацию только в том случае, если на все приведенные вопросы был получен утвердительный ответ.

Состояние прибора и соответствие техническим требованиям

• На приборе и кабелях отсутствуют внешние повреждения?

Электрическое подключение

- Подключенные кабели не натянуты?
- Проложенные кабели не перекрещиваются и не образуют петли?
- Сигнальные кабели правильно подключены в соответствии с электрической схемой?
- Все ли вставные клеммы надежно закреплены?
- Все ли провода надежно закреплены в кабельных зажимах?

CA76NA

## 7 Опции управления

## 7.1 Структура и функции меню управления

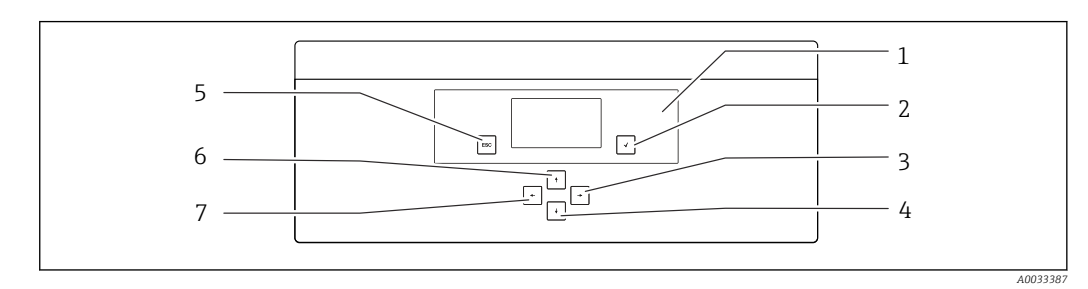

🖻 8 Элементы управления модуля электроники

1 Дисплей

- 2 Кнопка 🕞
- 3 Кнопка 🗸

4 Кнопка 🕨

6 Кнопка 🛉 7 Кнопка 🗲

Кнопка 🔤

Каждое основное меню содержит подменю. Перемещение по меню осуществляется с помощью 6 кнопок на панели управления.

5

Функции кнопок на панели управления

| Кнопка                                        |                                                                                                    |
|-----------------------------------------------|----------------------------------------------------------------------------------------------------|
| Индикация измеренного значения                | Главное меню                                                                                                    |
| Главное меню                                  | Подменю                                                                                                    |
| Подменю                                       | Ввод                                                                                                    |
| Ввод                                          | Режим ввода                                                                                                    |
| Режим ввода                                   | Меню ввода, входное значение принято                                                                                |
| Кнопка                                        |                                                                                                    |
| Режим ввода                                   | Меню ввода, входное значение не принято                                                                             |
| Ввод                                          | Подменю                                                                                                    |
| Подменю                                       | Главное меню                                                                                                    |
| Главное меню                                  | Индикация измеренного значения                                                                                      |
| Удерживайте кнопку 🔤 нажатой в<br>течение 4 с | Индикация измеренного значения                                                                                      |
| Кнопки 🕂, 😧                                   |                                                                                                    |
| Индикация измеренного значения                | Индикация измеренного значения (канал):<br>детальный обзор состояний и измеренных<br>значений/обзор токовых выходов |
| Меню                                          | Выбор пункта меню                                                                                                   |
| Ввод                                          | Выбор поля ввода                                                                                                    |
| Режим ввода                                   | Выбор символа/списка                                                                                                |
| Кнопки 🗲, 🛨                                   |                                                                                                    |
| Индикация измеренного значения                | Изменение канала                                                                                                    |
| Меню                                          | Нет функции                                                                                                    |
| Ввод                                          | Выбор поля (если несколько столбцов)                                                                                |
| Режим ввода                                   | Выбор позиции                                                                                                    |

## 8 Ввод в эксплуатацию

### 8.1 Предварительные условия

Из-за выполнения необходимых калибровок запланируйте на ввод прибора в эксплуатацию около 8 часов.

Для ввода в эксплуатацию необходимо соблюдение условий, перечисленных ниже. ■ Анализатор смонтирован надлежащим образом → 🗎 15.

- Трубопроводы, по которым поступает жидкость, смонтированы согласно описанию
   → 
   <sup>(2)</sup> 25.
- Датчики установлены надлежащим образом → 🗎 27.
- Емкости с реагентом подключены надлежащим образом → 
   <sup>(2)</sup> 28.
- Электрическое подключение выполнено надлежащим образом  $\rightarrow$  🗎 18.
- Обеспечена подача питания и среды.

#### Быстроразъемные муфты

Все гидравлические соединения с шлангами конструктивно выполнены как «быстроразъемные муфты». Шланги должны быть отрезаны чисто, под прямым углом. На их поверхностях не должно быть повреждений.

1. Вставьте шланг до упора.

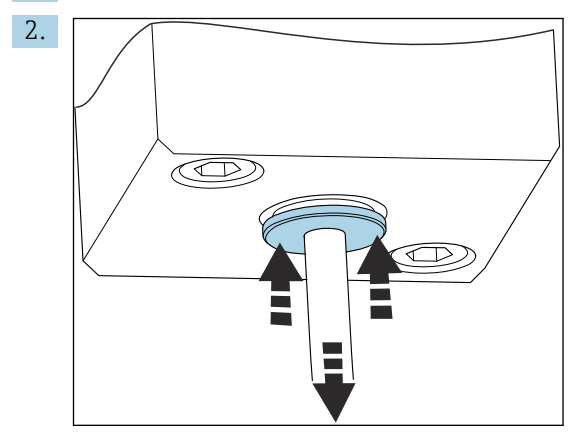

Шланги можно снимать только при отсутствии давления.

Шлангом вдавите кольцо и удерживайте его на месте. Затем извлеките шланг.

При частом снятии шланга на нем образуются вмятины в области фиксирующих зажимов. Важно, чтобы первые 5 мм шланга были гладкими.

## 8.1.1 Подсоединение трубопроводов, по которым поступает жидкость

#### Схема потока

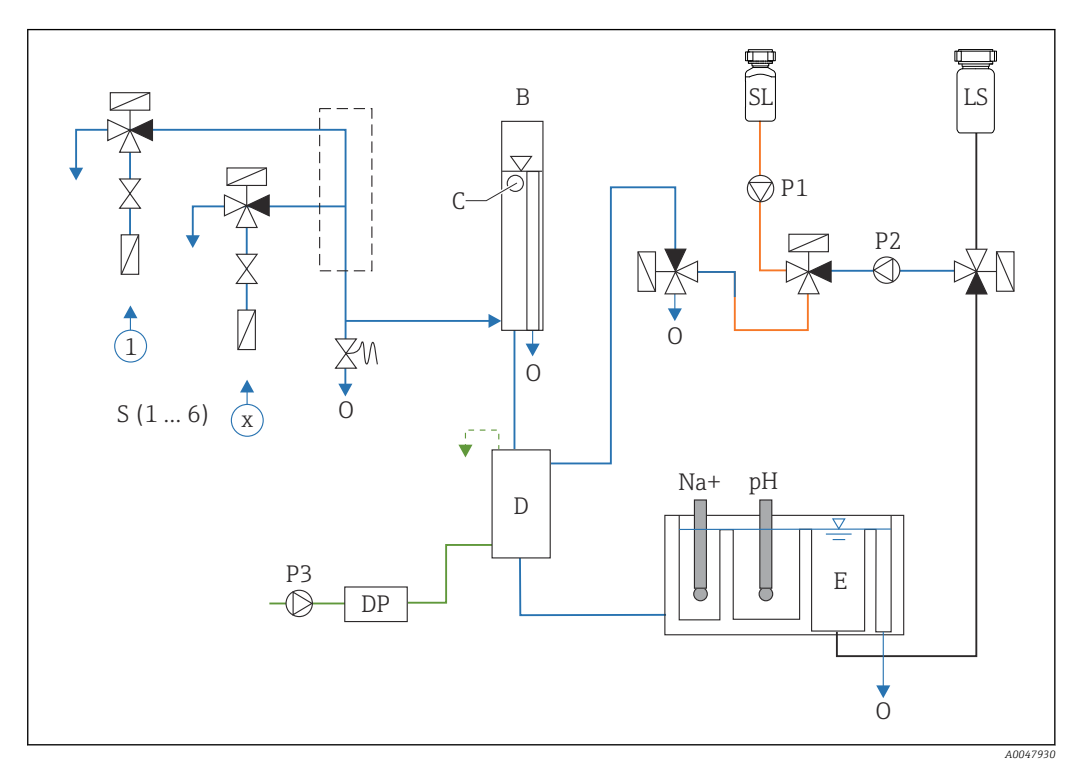

🗷 9 Жидкостный распределительный блок с измерительным модулем и питающим резервуаром

- S Вход пробы, 1–6
- В Переливной резервуар для обеспечения постоянного первичного давления
- С Монитор уровня перелива
- D Резервуар для ощелачивания
- *DP* Диизопропиламин (DIPA)
- Е Подающий резервуар

- О Выход
- SL Стандартный раствор
- LS Лабораторная проба
- Р1 Насос-дозатор
- P2 Hacoc
- РЗ Насос реагента для ощелачивания

#### Подсоединение точек подачи технологической среды

В зависимости от исполнения анализатор может иметь до 6 точек подачи среды.

Технические условия на шланги (не входят в комплект поставки)

- Гибкий шланг из полиэтилена или фторопласта с наружным допуском, наружный диаметр 6 мм (0,24 дюйма)
- Длина не менее 200 мм (7,87 дюйма)

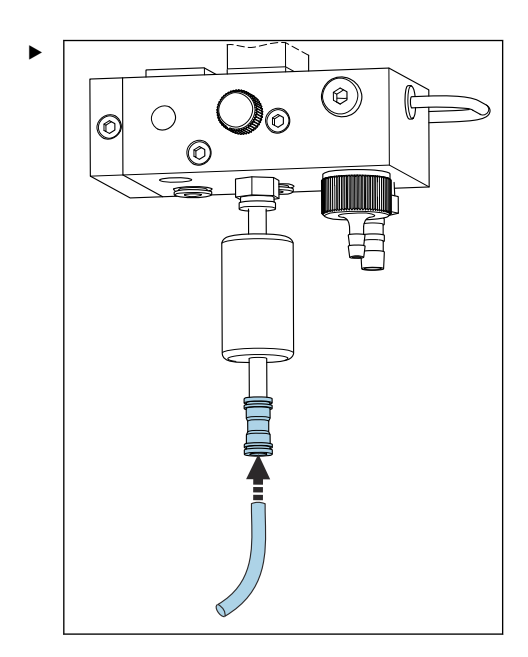

Подсоедините шланг для подачи пробы с помощью быстроразъемной муфты.

└→ Действующее давление ограничено уровнем около 1 бар (14,5 psi) за счет применения перепускного клапана.

#### Подсоединение точек выхода для технологической среды

Прибор оснащен 3 точками выхода для среды:

- точки выхода отдельных каналов блока подготовки проб, не более 6 шлангов размером 6 х 4 мм;
- выход перепускного клапана, размер шланга 8 х 6 мм;
- общий выход, размер шланга 11 х 8 мм.

Среду, выпускаемую из блока подготовки проб и перепускного резервуара, можно возвращать непосредственно в контур силовой станции. Если используется реагент для ощелачивания, то вода, выпускаемая из общего выхода, загрязнена этим реагентом. Выпуск сточных вод в канализацию или очистка выпущенной воды выполняется в соответствии с концепцией управления сточными водами владельца/ оператора.

Среда должна иметь возможность свободно сливаться; не поднимайте и не сгибайте шланги.

Чтобы избежать обратного тока воды, используйте отводные шланги с максимальной длиной 1 м (3,28 фута).

 Проложите шланги с постоянным нисходящим наклоном, чтобы вода могла легко сливаться.

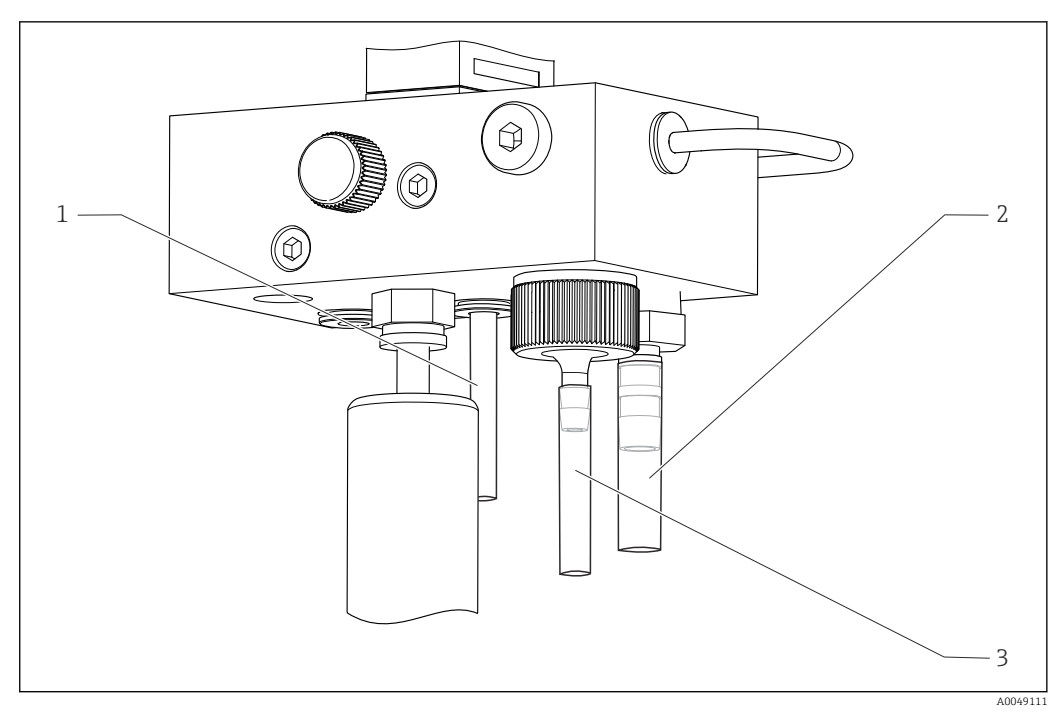

- 1 Выход канала
- 2 Общий выход
- 3 Перепускной клапан

#### 8.1.2 Монтаж датчиков

#### Подготовка датчиков

- Анализатор выключен или находится рабочем режиме OFF. Наполовину заполните измерительный блок деионизированной водой, чтобы электроды не высохли после монтажа.
- 2. Извлеките датчики из упаковки. На штоках датчиков натрия есть маркировка Na. На датчиках pH нет маркировки.
- 3. Снимите нижний уплотнительный колпачок с солевым раствором. Если на датчике есть кристаллы соли, осторожно смойте их деионизированной водой.

Датчики готовы к монтажу.

#### Монтаж датчиков

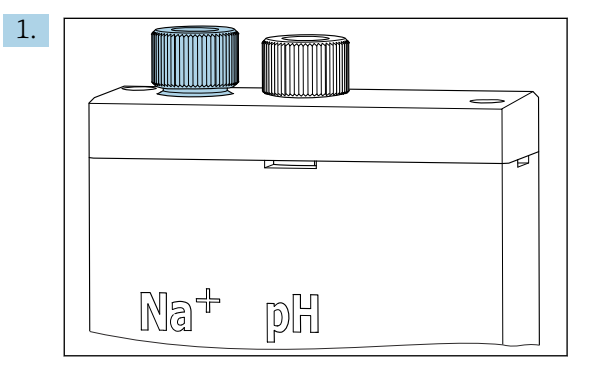

Ослабьте резьбовое соединение измерительного блока.

- 2. Подсоедините разъем кабеля с маркировкой Na+ к датчику натрия.
- 3. Подсоедините разъем кабеля с маркировкой рН к датчику рН.
- 4. Разъемы оснащены правой резьбой. Затяните разъемы от руки.

#### 5. УВЕДОМЛЕНИЕ

#### Опасность повреждения датчиков во время монтажа и демонтажа

- Будьте осторожны при монтаже и демонтаже датчиков из камер проточной ячейки.
- Не прикасайтесь к стеклянным колбам датчиков.
- Датчики очень хрупкие. Будьте особенно внимательны при обращении с датчиками.
- Избегайте появления пузырьков воздуха в стеклянных колбах. При появлении пузырьков воздуха поверните датчик вертикально и осторожно встряхните, чтобы удалить пузырьки.
- Не позволяйте стеклянным колбам датчиков высыхать. После снятия закрывайте датчики защитными колпачками.
- Защитите соединения и разъемы кабелей от попадания влаги и образования коррозии.

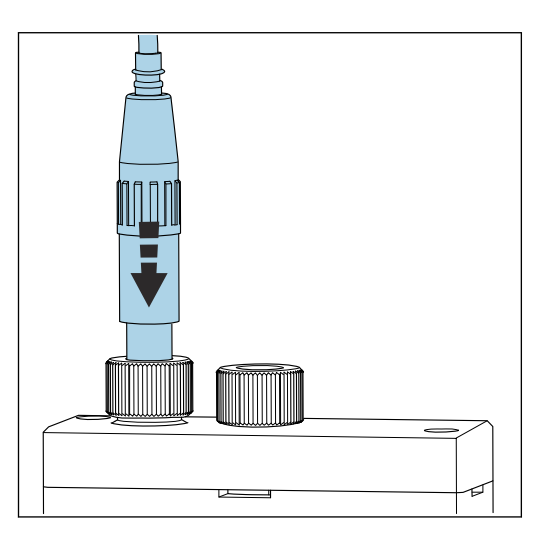

Осторожно вставьте электрод до упора в левую камеру (натрий) или правую камеру (pH).

6. Затяните резьбовое соединение от руки.

#### 8.1.3 Подсоединение бутылей с реагентами

#### **А** ОСТОРОЖНО

#### Контакт химических веществ с глазами и кожей, вдыхание паров Повреждение кожи, глаз и органов дыхания

- При работе с химическими веществами надевайте защитные очки, защитные
  - перчатки и лабораторный халат.
- Избегайте попадания химических веществ на кожу.
- Не вдыхайте пары.
- Обеспечьте хорошую вентиляцию.
- Соблюдайте дополнительные указания, приведенные в паспортах безопасности используемых химических веществ.

#### **ВНИМАНИЕ**

#### Пожарная опасность

- Убедитесь, что поблизости нет источников воспламенения (например, горячих поверхностей).
- Не курите.

#### УВЕДОМЛЕНИЕ

Утечка химикатов может привести к загрязнению прибора. Неверные измерения.

- При замене шлангов избегайте загрязнения шлангов химикатами.
- Дайте концам шлангов полностью стечь.
- При замене стандартного раствора не прикасайтесь к шлангам.
- Обеспечьте хорошую вентиляцию.

#### Подсоединение бутыли с реагентом для ощелачивания

#### 🚹 Бутыли с реагентом для ощелачивания с резьбой S40

Для подсоединения к анализатору переходник не требуется: соединение с бутылью, включая резьбовую переходную гайку и уплотнение, готово к использованию.

#### Бутыли с реагентом для ощелачивания с резьбой GL45

Для подсоединения к анализатору поставляется другой штуцер, который можно заказать как аксессуар для анализатора .

 Для ощелачивающего реагента используйте бутыли из твердого материала, например стекла.

На анализаторе предусмотрено свободное место для бутыли объемом 2,5 л (0,66 галл. США). Пустая бутыль предоставляется в качестве защитной меры.

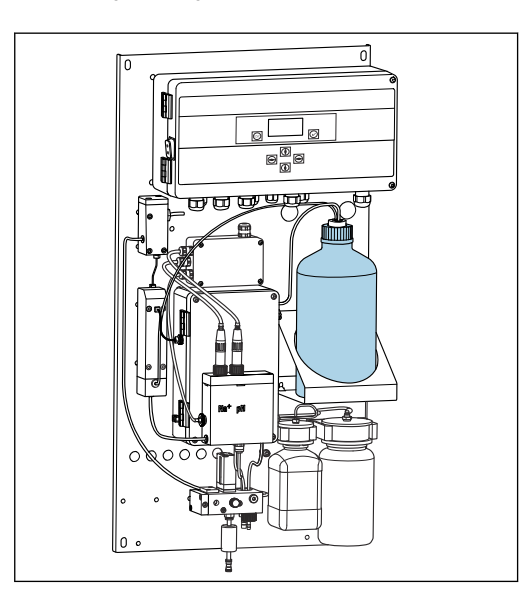

🖻 10 Бутыль для ощелачивающего реагента

- 1. Отверните пустую бутыль и извлеките ее из держателя.
- 2. Поместите новую бутыль в держатель.
- 3. Откройте крышку бутыли.
- 4. При использовании бутыли с резьбой GL45 замените штуцер. Соединение с бутылью, включая уплотнение, останется прежним.
- 5. Заверните соединение бутыли с накидной гайкой на новую бутыль.

#### Подсоединение бутыли со стандартным раствором

Стандартный раствор готов к использованию сразу после поставки.

1. Откройте бутыль.

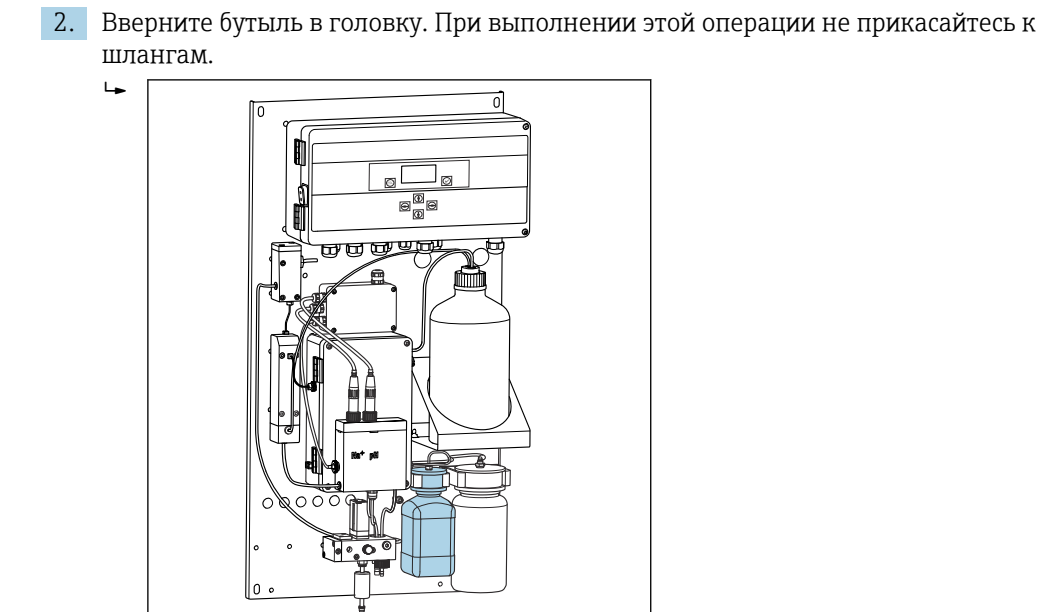

🖻 11 🛛 Подсоединенная бутыль для стандартного натриевого раствора, с головкой

#### 8.1.4 Настройка потока проб

Регулирующий клапан используется для регулировки объема пробы, с тем чтобы проба при переливе вытекала равномерно.

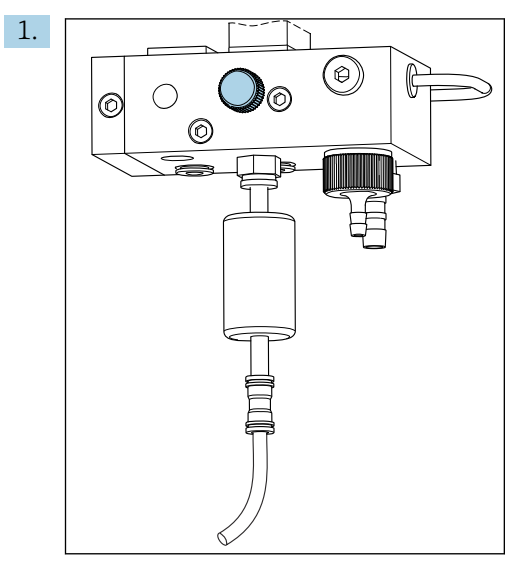

🖻 12 Регулирующий клапан

С помощью регулирующего клапана установите расход проб в диапазоне 5–10 л/ч (1,32–2,64 галл./ч).

2. Подождите, пока проба не вытечет равномерно через отток.

3. Повторите этот процесс для всех существующих каналов.

## 8.2 Настройка связи через интерфейс PROFIBUS

1. В главном меню выберите пункт Parameters/Outputs/Profibus.

- 2. Настройте адрес ведомого устройства PROFIBUS для анализатора.
- 3. Выключите прибор.

- 4. Подключите кабель PROFIBUS к интерфейсу PROFIBUS.
- 5. Включите прибор.
- 6. Импортируйте GSD-файл с помощью программы конфигурирования.
- 7. На этапе интеграции выберите модуль в соответствии с количеством каналов, установленных на приборе.

## 8.3 Функциональная проверка

#### **ОСТОРОЖНО**

**Неправильное подключение, неправильное напряжение питания.** Угроза безопасности персонала и сбои в работе прибора.

- Убедитесь в правильности всех подключений и их соответствии электрической схеме.
- Удостоверьтесь в том, что напряжение питания соответствует напряжению, указанному на заводской табличке.
- Перед вводом в эксплуатацию убедитесь, что установлен правильный предохранитель для используемого напряжения.
- Анализатор оснащается предохранителем Т 1,25 А для работы при напряжении от 215 до 240 В перем. тока. Если анализатор работает при напряжении от 100 до 130 В перем. тока, замените указанный выше предохранитель на прилагающийся с номиналом Т 2,5 А. Предохранитель располагается в крышке электронного блока.

#### 8.4 Включение измерительного прибора

• Включите выключатель питания анализатора.

## 8.5 Настройка измерительного прибора

После включения анализатора необходимо выполнить перечисленные ниже действия.

- 1. Отведите 4 часа на период приработки.
- 2. Выполните калибровку электродов.
- 3. Настройте базовые параметры.
- 4. Повторите калибровку электродов (по меньшей мере через 12 часов).

#### 8.5.1 Калибровка датчиков

- Выполните калибровку датчика рН → В 57.
- 2. Выполните калибровку датчика натрия → 🗎 57.

Иногда при первой калибровке после ввода в эксплуатацию может возникать ошибка. Она возникает из-за загрязнений, попавших во время транспортировки, монтажа и ввода в эксплуатацию.

3. Повторите калибровку электродов после эксплуатации анализатора в течение по меньшей мере 12 часов. Это необходимо для продувки всей системы после транспортировки и монтажа.

#### 8.5.2 Настройка базовых параметров

1. После калибровки датчиков переключите прибор в автоматический режим.

- 2. В меню **Maintenance** выберите подменю **Operating Mode** и подтвердите выбор кнопкой *I*.
- 3. Введите заводской пароль 1111 или новый пароль, если он был задан. Подтвердите ввод кнопкой √.
- 4. С помощью кнопки **→** выберите функцию **Моde** и подтвердите выбор кнопкой **√**.
- 5. Выберите вариант **AUTOMATIC** и подтвердите выбор кнопкой **.**
- 6. Перейдите к меню **Parameters**.
- 7. Введите заводской пароль 2222 или новый пароль, если он был задан.
- 8. Выполните настройку необходимых базовых параметров в меню **Parameters**.

## 9 Управление

## 9.1 Главное меню, индикация измеренного значения

Индикация измеренного значения указывает измеренное значение для выбранного канала. Индикация измеренного значения является стандартным экраном индикации в автоматическом режиме.

1. Используйте кнопки → и → для переключения между подробным обзором состояния и измеренных значений и обзором токовых выходов, через которые выводится аналоговый сигнал для каналов.

2. Используйте кнопки 
→ и → для переключения между последними измеренными значениями различных каналов и значением лабораторной пробы.

| Функции   | Опции         | Информация                                                                                                    |
|-----------|---------------|----------------------------------------------------------------------------------------------------|
| Hold      | Только чтение | Индикация измеренного значения<br>«замораживается».                                                                                                    |
|           |               | <ul> <li>Это происходит в следующих ситуациях:</li> <li>до тех пор, пока не стабилизируется регулирование показателя pH;</li> <li>до тех пор, пока калибровка не будет завершена;</li> <li>в течение определенного времени после смены канала (например, первые 10 минут в случае 15-минутной периодичности измерения).</li> </ul> |
| Channel 1 | Только чтение | Указывает канал, измеряемое значение которого отображается на дисплее.                                                                                                    |
| MST 1     | Только чтение | Отображается название канала. Название<br>канала можно редактировать .                                                                                                    |
| pH, °C    | Только чтение | Отображается текущее измеренное значение показателя pH и температура пробы.                                                                                                    |
| Status:   | Только чтение | Отображаются аварийные сигналы и сообщения об ошибках.                                                                                                    |
| H:MM      | Только чтение | Отображается время, оставшееся до<br>следующего анализа на выбранном<br>измерительном канале.                                                                                                    |

3. Для перехода в главное меню используйте кнопку 🗸.

Главное меню содержит следующие подменю.

- Diagnosis
- Maintenance
- Parameters
- 1. Выберите подменю: 🖬 или 🛉.
- 2. Откройте подменю: 🗸.

#### 9.1.1 Подробный обзор данных состояния

Используйте кнопки 🚺 и 🚹 для переключения между индикацией измеренного значения, подробным обзором данных состояния и обзором измеренных значений.

На экране обзора данных состояния и обзора измеренных значений отображаются следующие параметры.

| Функция | Опции             | Информация                                                                                                    |
|---------|-------------------|----------------------------------------------------------------------------------------------------|
| Na      | Только для чтения | Отображение концентрации натрия,<br>измеренной на выбранном канале, и<br>измеренного потенциала натриевого<br>электрода. |
| рН      | Только для чтения | Отображение значения показателя pH,<br>измеренного на выбранном канале, и<br>измеренного потенциала электрода pH.        |
| S       | Только для чтения | Отображается крутизна характеристики натриевого электрода.                                                               |
| EO      | Только для чтения | Отображается стандартный электродный потенциал натриевого электрода.                                                     |

#### 9.1.2 Обзор токовых выходов

Используйте кнопки 🕂 и 🕂 для переключения между индикацией измеренного значения и обзором аналоговых токовых выходов.

| Функция     | Опции             | Информация                                      |  |  |  |  |
|-------------|-------------------|-------------------------------------------------|--|--|--|--|
| Channel 1–6 | Только для чтения | Отображается токовый выход для каналов 1–<br>6. |  |  |  |  |

## 9.2 Diagnosis

Подменю **Diagnosis** не защищено паролем и доступно всем пользователям. Здесь отображаются записи журнала, сообщения о состоянии и диагностические сообщения. Информацию, отображаемую в этом подменю, невозможно редактировать.

| Diagnosis           |               |                                                                                                    |  |  |  |  |  |
|---------------------|---------------|----------------------------------------------------------------------------------------------------|--|--|--|--|--|
| Функции             | Опции         | Информация                                                                                                    |  |  |  |  |  |
| Logbook             | Только чтение | Записывается следующая информация с<br>указанием даты и времени:<br>• изменения параметров;<br>• аварийные сигналы;<br>• калибровки;<br>• события инициализации прибора;<br>• данные измерений по лабораторным<br>пробам.       |  |  |  |  |  |
|                     |               | Записи располагаются в хронологическом<br>порядке по убыванию. Журнал может<br>содержать не более 5600 событий.<br>Последняя строка содержит функцию<br>фильтра, с помощью которой можно<br>выполнять упрощенный поиск событий. |  |  |  |  |  |
| Entry-No.           |               | Номер отображаемой записи. Записи<br>располагаются в хронологическом порядке по<br>убыванию.                                                                                                    |  |  |  |  |  |
| Change of Parameter |               | Отображается изменение параметров.                                                                                                    |  |  |  |  |  |
| Operation Mode      |               | Отображается режим работы.<br>Можно запускать отдельные программы<br>анализа и автоматическую<br>последовательность программ. Можно<br>зафиксировать все выходные значения для<br>выполнения технического обслуживания.         |  |  |  |  |  |

| Diagnosis         |               |                                                                                                    |  |  |  |  |  |
|-------------------|---------------|----------------------------------------------------------------------------------------------------|--|--|--|--|--|
| Функции           | Опции         | Информация                                                                                                    |  |  |  |  |  |
| Status            | Только чтение | <ul> <li>Отображаются следующие сведения:</li> <li>существующие сообщения об ошибках и предупреждения;</li> <li>время, прошедшее после последней калибровки или регенерации;</li> <li>время, оставшееся до следующей калибровки или регенерации.</li> </ul> |  |  |  |  |  |
| Error No Error    | Только чтение | Отображаются неподтвержденные сообщения об ошибках → 🗎 49 (в этом примере – No error).                                                                                                    |  |  |  |  |  |
| Warning No Warn.  | Только чтение | Отображаются неподтвержденные<br>предупреждения (в этом примере – No<br>warning).                                                                                                    |  |  |  |  |  |
| Last Cal. XXX.x h | Только чтение | Отображается время выполнения последней калибровки.                                                                                                    |  |  |  |  |  |
| Last Reg. XXX.x h | Только чтение | Отображается время выполнения последней<br>регенерации.                                                                                                    |  |  |  |  |  |
| Next Cal. XXX.x h | Только чтение | Отображается время следующей калибровки.                                                                                                    |  |  |  |  |  |
| Next Reg. XXX.x h | Только чтение | Отображается время следующей регенерации.                                                                                                    |  |  |  |  |  |
| Na Calibration    | Только чтение | Отображаются параметры контроля<br>калибровки по натрию. Параметры<br>невозможно редактировать, так как прибор<br>определяет параметры во время каждой<br>калибровки.                                                                                       |  |  |  |  |  |
| Na0 Na3           | Только чтение | Отображается приращение концентрации для калибровки по натрию, включая измеренные значения (мВ)                                                                                                    |  |  |  |  |  |
| S/E0 mV           | Только чтение | Крутизна характеристики/стандартный<br>электродный потенциал.                                                                                                    |  |  |  |  |  |
| C0 °C             | Только чтение | Исходная концентрация, средняя температура<br>калибровки                                                                                                    |  |  |  |  |  |
| Error             | Только чтение | Отображаются ошибки, которые произошли во время калибровки.                                                                                                    |  |  |  |  |  |
| Na Limits         | Только чтение | Отображаются предельные значения,<br>установленные для концентрации натрия на<br>конкретном измерительном канале.                                                                                                    |  |  |  |  |  |
| Software Version  | Только чтение | Отображается версия программного обеспечения, установленного в усилителе и модуле электроники.                                                                                                    |  |  |  |  |  |

## 9.3 Maintenance

| Maintenance    |                                                                        |                                                                                                    |
|----------------|------------------------------------------------------------------------|----------------------------------------------------------------------------------------------------|
| Функции        | Опции                                                                  | Информация                                                                                                    |
| Password W     |                                                                        | Введите пароль для доступа к подменю.<br>Заводской пароль: 1111                                                                                                    |
|                |                                                                        | <ol> <li>Введите первую цифру пароля с<br/>помощью кнопок</li></ol>                                                                                                    |
|                |                                                                        | <ol> <li>Перейдите к следующей цифре с<br/>помощью кнопки →.</li> </ol>                                                                                                    |
|                |                                                                        | <ul> <li>Закончив ввод пароля, нажмите кнопку</li> <li>для подтверждения.</li> </ul>                                                                                                    |
|                |                                                                        | <ol> <li>Чтобы вернуться к индикации<br/>измеренного значения, нажмите<br/>кнопку 🔤 и удерживайте ее некоторое<br/>время.</li> </ol>                                                                                                    |
|                |                                                                        | При вводе недействительного пароля на<br>экране отображается сообщение <b>Incorrect</b><br><b>Password!</b> Предложение ввести пароль<br>продолжает отображаться.                                                                                                    |
| Operating Mode |                                                                        | Можно запускать отдельные программы<br>анализа и автоматическую<br>последовательность программ. Можно<br>зафиксировать все выходные значения для<br>выполнения технического обслуживания.                                                                                                    |
| Maintenance    | Bыбор<br>● ON<br>● OFF                                                 | При выборе опции <b>OFF</b> обеспечивается<br>нормальная работа прибора. Если выбрать<br>опцию <b>ON</b> , вывод любой информации из<br>прибора «замораживается». Передача<br>измеренных значений, сообщений об ошибках<br>и аварийных сигналов не происходит.<br>Включите эту функцию при выполнении<br>технического обслуживания или проверок.                                                                                         |
| Mode           | Bыбор<br>• AUTOMATIC<br>• OFF                                          | АUTOMATIC<br>Включает автоматическую<br>последовательность программ для<br>анализатора.<br>Анализатор немедленно начинает<br>анализировать первый канал, для которого<br>назначена длительность измерения.<br>После этого отдельные каналы анализируются<br>в соответствии с заданной<br>последовательностью каналов и<br>длительностью измерения.<br>OFF<br>Выключает автоматическую<br>последовательность программ для<br>анализатора. |
| Manual         | Bыбор<br>OFF<br>CALIB.<br>Channel 1–6<br>Grab-test<br>Fill<br>Regener. | <ul> <li>OFF: ни одна программа не выбрана<br/>вручную.</li> <li>CALIB.: выполняется многоточечная<br/>калибровка</li> <li>Channel 1 6: выполняется анализ<br/>каналов 1-6</li> <li>Grab-test: выполняется анализ<br/>лабораторной пробы</li> <li>Fill: заполняются шланги насоса<br/>стандартного раствора и контура<br/>дозирования</li> <li>Regener.: происходит регенерация<br/>натриевого электрода</li> </ul>                      |
| Maintenance      |       |                                                                                                    |
|------------------|-------|----------------------------------------------------------------------------------------------------|
| Функции          | Опции | Информация                                                                                                    |
| pH Calibration   |       | Отображаются измеренные значения и поля<br>ввода при калибровке электрода pH.<br>Калибровка электрода pH                                                                                              |
| рН1 рН           |       | Ввод значения pH первого буферного<br>раствора.<br>Значение pH первого буферного<br>раствора должно быть меньше значения                                                                              |
| рН2 рН           |       | рН второго буферного раствора.<br>Ввод значения pH второго буферного                                                                                                    |
|                  |       | раствора.<br>Значение pH второго буферного<br>раствора должно быть больше значения<br>pH первого буферного раствора.                                                                                  |
| Temp.            |       | Отображается смещение нулевой точки.                                                                                                    |
| S mV/D           |       | Ввод средней температуры буферных<br>растворов, деактивируемая температурная<br>компенсация                                                                                                    |
| E0 mV            |       | Отображается крутизна характеристики.                                                                                                    |
| Meas.pot. mV     |       | Отображается измерительный потенциал.                                                                                                    |
| Meas.value pH    |       | Отображается измеряемое значение показателя pH.                                                                                                    |
| Reagent Exchange |       | <ul> <li>Проход после замены стандартного<br/>раствора.</li> </ul>                                                                                                    |
| Interface 20mA   |       | Укажите токовый сигнал 4–20 мА для<br>каждого канала, например для проверки<br>петли в центральной системе управления<br>технологическим процессом.                                                   |
|                  |       | 1. Введите необходимое значение тока (мА).                                                                                                    |
|                  |       | <ol> <li>Выберите вариант ОN, чтобы<br/>активировать выдачу токового сигнала<br/>для определенного канала.</li> </ol>                                                                                 |
|                  |       | <ul> <li>Нажмите кнопку , чтобы подтвердить действие.</li> <li>Выдача токового сигнала автоматически отключается при выходе из этого пункта меню. Анализатор выдает текущее значение (мА).</li> </ul> |

| Maintenance |       |                                                                                                    |  |
|-------------|-------|----------------------------------------------------------------------------------------------------|--|
| Функции     | Опции | Информация                                                                                                    |  |
| Alarm       |       | <ul> <li>Используйте эту функцию, чтобы<br/>адаптировать состояние переключения<br/>сигнального реле и токового выхода к<br/>индивидуальным потребностям.</li> </ul>                                                                                                    |  |
|             |       | Следующие варианты состояния возможны<br>для реле 1:<br>• OFF: без сообщения;<br>• Test: функция проверки реле;<br>• Alerts: реле срабатывает при всех<br>следующих аварийных сигналах:<br>• pH too small! (E32);<br>• No Reagent! (E30);<br>• Cal: No Reagent! (E31).                                                                                                    |  |
|             |       | Следующие варианты состояния возможны<br>для реле 2:<br>• OFF: без сообщения;<br>• Test: функция проверки реле;<br>• Warning: реле срабатывает при всех<br>следующих предупреждениях:<br>• все ошибки калибровки (E1–E7);<br>• No Sample! (E10);<br>• Limit ! (E20);<br>• Limit ! (E20);<br>• Limit: реле срабатывает только при<br>превышении заданного предельного<br>значения концентрации натрия (E20);<br>• Slope: реле срабатывает только при<br>обнаружении ошибок E4–E7. |  |
|             |       | <ul> <li>Реакция токового интерфейса при<br/>формировании сообщения:</li> <li>OFF: сигнал 23 мА не передается;</li> <li>Test: происходит тестирование токового<br/>сигнала 23 мА;</li> <li>Error: токовый выход переключается на<br/>уровень 23 мА при обнаружении любых<br/>ошибок (ошибки – это все аварийные<br/>сигналы и предупреждения);</li> <li>Limit: токовый выход переключается на<br/>уровень 23 мА при нарушении предельного<br/>значения.</li> </ul>               |  |

# 9.4 Параметры

| Parameters     |                                       |                                                                                                    |
|----------------|---------------------------------------|----------------------------------------------------------------------------------------------------|
| Функции        | Опции                                 | Информация                                                                                                    |
| Password P     |                                       | Введите заводской пароль 2222 или новый пароль, если он был задан.                                                                                                    |
| Basic Settings |                                       | Указание основных настроек, таких как<br>единица измерения, язык меню управления<br>или название точки измерения.                                                                                                    |
| Unit           | <b>Выбор</b><br>• μg/l<br>• ppb       |                                                                                                    |
| Language       | <b>Выбор</b><br>• German<br>• English |                                                                                                    |
| WaterTest      |                                       | Используйте пункт WaterTest для активации<br>мониторинга воды.<br>Если проба отсутствует или ее недостаточно,<br>то анализатор переключается на следующий<br>канал. Если другой канал недоступен для<br>измерения по причине установленной<br>частоты измерения, то анализатор переходит<br>в режим ожидания. Затем поток среды<br>проверяется снова через определенное время,<br>которое должно быть настроено с помощью<br>пункта WaterTest. |
| MBF-Channel    |                                       | Выберите канал для подачи воды MBF (MBF =<br>фильтр смешанного действия). Выберите<br>канал, на котором постоянно доступна среда с<br>минимально возможной концентрацией<br>натрия (< 50 мкг/л (ppb)). Это обеспечит<br>корректную работу калибровочной<br>последовательности.                                                                                                    |
| Autostart      | Выбор<br>• ON<br>• OFF                | <ul> <li>Разрешение/запрет перезапуска после сбоя питания.</li> <li>ОN<br/>Разрешение перезапуска после сбоя питания</li> <li>OFF<br/>Запрет перезапуска после сбоя питания</li> </ul>                                                                                                    |
| Date           | Day, month, year                      | <ul> <li>Отображается текущая дата.</li> <li>Если отображаемая дата значительно<br/>отличается от истинной, установите<br/>правильную дату.</li> <li>Выберите значение, которое<br/>необходимо изменить.</li> <li>Нажмите кнопку ☑ для активации.</li> </ul>                                                                                                    |
| Scan Time      |                                       |                                                                                                    |
|                |                                       | Если отображаемое время значительно<br>отличается от истинного, установите<br>правильное время.                                                                                                    |
|                |                                       | 1. Выберите значение, которое нужно изменить (час, минута, секунда).                                                                                                    |
|                |                                       | 2. Нажмите кнопку 🗸 для активации.                                                                                                    |

| Parameters           |                                                                                                    |                                                                                                    |  |
|----------------------|----------------------------------------------------------------------------------------------------|----------------------------------------------------------------------------------------------------|--|
| Функции              | Опции                                                                                                    | Информация                                                                                                    |  |
| Measurement Sequence | Периодичность         калибровки         • Disabled         • 4 h         • 12 h         • 24 h         • 48 h         • 72 h         • 120 h         • 168 h         12 h         Kоличество операций         pereнерации         • 6 h         • 12 h         • 24 h         Время измерения         • Disabled         • 15 min         • 20 min         • 30 min         • 60 min         • 90 min         • 2 h | <ul> <li>Выполните следующие настройки:         <ul> <li>периодичность, с которой анализатор запускает автоматическую калибровку;</li> <li>время, в течение которого анализатор измеряет концентрацию натрия на конкретном канале;</li> <li>количество процедур регенерации, выполняемых в интервале калибровки.</li> <li> <ul></ul></li></ul></li></ul> |  |

| Parameters          |                                            |                                                                                                    |
|---------------------|--------------------------------------------|----------------------------------------------------------------------------------------------------|
| Функции             | Опции                                      | Информация                                                                                                    |
| pH-Control          |                                            |                                                                                                    |
| pH set point        |                                            | Заданное значение для регулирования<br>показателя pH может быть изменено в<br>зависимости от требований к точности и<br>желаемого диапазона измерения<br>концентрации натрия<br>В большинстве случаев рекомендуется<br>использовать заданное значение pH=11,00.                                                                                                    |
| pH lower limit      |                                            | Установка нижнего предельного значения<br>позволит исключить избыточное отклонение<br>показателя pH от заданного значения во<br>время регулирования. Если выход за рамки<br>нижнего предельного значения сохраняется<br>дольше 10 минут, то прибор переходит в<br>состояние <b>Off</b> и измерение прекращается. При<br>этом отображается сообщение об ошибке <b>pH</b><br><b>too small!</b> . Если заданное значение<br>соответствует уровню pH=11, то нижнее<br>предельное значение рекомендуется<br>установить на уровне 10,80.<br>Если установлено меньшее значение pH,<br>следует дополнительно уменьшить<br>предельное значение. При этом следите за<br>тем, чтобы показатель ∆pH составлял не<br>менее 0,2. |
| Alarm delay         |                                            | Задержка выдачи аварийного сигнала в<br>случае нарушения минимального значения<br>диапазона<br>Стандартное значение – 600 с                                                                                                    |
| Na Limits           |                                            | Укажите верхние пределы концентрации<br>ионов натрия для отдельных каналов.<br>Если анализируемая концентрация<br>превышает установленное предельное<br>значение, то через сигнальное реле<br>выводится сообщение об ошибке.<br>Кроме того, через аналоговый токовый выход<br>соответствующего канала может быть<br>передан сигнал в центральную систему<br>управления технологическим процессом.<br>Настройки для реле и поведения токового<br>сигнала могут быть выполнены согласно<br>описанию подменю <b>Alarm</b> . Параметры для<br>предельных значений можно изменять<br>аналогично изменению времени и даты.                                                                                               |
| Outputs             |                                            |                                                                                                    |
| Measuring Range     |                                            | Назначение необходимых значений<br>концентрации для значений тока 4–20 мА.                                                                                                    |
| Scaling             |                                            | Режим текущей передачи данных можно изменить с линейного на логарифмический.                                                                                                    |
| Current Calibration |                                            | Калибровка токовых выходов для конкретной подключенной системы.                                                                                                    |
| Profibus            | 1–126<br><b>Заводская настройка</b><br>126 | Настройка адреса ведомого устройства для<br>анализатора.                                                                                                    |

| Parameters           |                             |                                                                                                    |
|----------------------|-----------------------------|----------------------------------------------------------------------------------------------------|
| Функции              | Опции                       | Информация                                                                                                    |
| Names of Meas.Points |                             | <ul> <li>Можно дать индивидуальные названия точек измерения отдельным каналам.</li> <li>Выберите не более 7 букв или цифр с помощью кнопок «стрелка вверх» и «стрелка вниз».</li> <li>Нажимайте кнопку √ для подтверждения.</li> <li>Указанные названия для точек измерения будут отображаться на экране индикации измеренного значения</li> </ul> |
| Password             |                             | Изменение паролей для доступа к меню<br>Maintenance и Parameters.<br>Меняйте пароли только того персонала,<br>который допущен к выполнению<br>соответствующей работы.<br>Обязательно запоминайте новые<br>пароли.<br>В случае утери паролей необходимо<br>проконсультироваться со специалистом<br>по обслуживанию.                                 |
| Password W           | Заводская настройка<br>1111 | Изменение пароля для меню <b>Maintenance</b> .<br>Используйте не более 4 цифр.                                                                                                    |
| Password P           | Заводская настройка<br>2222 | Изменение пароля для меню <b>Parameters</b> .<br>Используйте не более 4 цифр.                                                                                                    |

# 9.5 Параметры PROFIBUS

Входные данные (от анализатора в систему PROFIBUS)

| Название<br>группы | Началь<br>ный<br>адрес | Размер<br>(байты) | Формат | Наименование<br>параметра | Описание                                                                                                    | Единиц<br>а<br>измере<br>ния |
|--------------------|------------------------|-------------------|--------|---------------------------|----------------------------------------------------------------------------------------------------|------------------------------|
|                    | 0                      | 1                 | Байт   | Device status             | Присвоение значений<br>для данных состояния<br>прибора<br>→ 🗎 45                                                                                               |                              |
|                    | 1                      | 1                 | Байт   | Errors                    | Назначение битов<br>ошибок → 🗎 46                                                                                                    |                              |
|                    | 2                      | 2                 | Байт   | Warnings                  | Назначение битов<br>предупреждений<br>→ 🗎 46                                                                                                    |                              |
| Status 1           | 4                      | 2                 | Байт   | Sample flow               | Назначение подачи<br>пробы→ 🗎 47                                                                                                    |                              |
| Status 1           | 5                      | 1                 | Байт   | Transmission              | Если текущий канал<br>переведен в режим<br>«удержания», значение:<br>О<br>Если текущий канал<br>постоянно передает<br>данные о<br>концентрации,<br>значение: 1 |                              |
|                    | 6                      | 4                 | REAL   | pH value                  | Текущее измеренное<br>значение показателя<br>pH                                                                                                    |                              |

| Название<br>группы | Началь<br>ный<br>адрес | Размер<br>(байты) | Формат | Наименование<br>параметра          | Описание                                                                                              | Единиц<br>а<br>измере<br>ния |
|--------------------|------------------------|-------------------|--------|------------------------------------|----------------------------------------------------------------------------------------------------|------------------------------|
|                    | 10                     | 4                 | REAL   | Sample temperature                 | Температура потока<br>пробы, измеряемая в<br>настоящее время                                          | °C                           |
|                    | 14                     | 2                 | INT16  | Time since last Na calibration     | Отображается время,<br>прошедшее после<br>выполнения последней<br>калибровки по натрию                | мин                          |
|                    | 16                     | 2                 | INT16  | Time until next Na calibration     | Отображается время,<br>оставшееся до<br>следующей калибровки<br>по натрию                             | МИН                          |
|                    | 18                     | 2                 | INT16  | Time since last Na<br>regeneration | Отображается время,<br>прошедшее после<br>выполнения последней<br>регенерации<br>натриевого электрода | МИН                          |
|                    | 20                     | 2                 | INT16  | Time until next Na<br>regeneration | Отображается время,<br>оставшееся до<br>следующей<br>регенерации<br>натриевого электрода              | МИН                          |
| Status 2           | 22                     | 4                 | REAL   | S(Na)                              | Крутизна<br>характеристики<br>последней калибровки<br>по натрию                                       | мВ/дек                       |
|                    | 26                     | 4                 | REAL   | EO(Na)                             | Значение ЕО для<br>последней калибровки<br>по натрию                                                  | мВ                           |
|                    | 30                     | 4                 | REAL   | cO                                 | Значение сО для<br>последней калибровки<br>по натрию                                                  | частей<br>на<br>миллиа<br>рд |
|                    | 34                     | 4                 | REAL   | T(Kal)                             | Средняя температура<br>при последней<br>калибровке по натрию                                          | °C                           |
|                    | 38                     | 4                 | REAL   | S(pH)                              | Крутизна<br>характеристики<br>последней калибровки<br>по рН                                           | мВ/дек                       |
|                    | 42                     | 4                 | REAL   | EO(pH)                             | Значение ЕО для<br>последней калибровки<br>по pH                                                      | мВ                           |
|                    | 46                     | 2                 | INT16  | Calibration interval               | Отображается<br>настроенный в<br>настоящее время<br>интервал для<br>калибровки по натрию              | Ч                            |
|                    | 48                     | 1                 | INT8   | Number of<br>regenerations         | Количество процедур<br>регенерации,<br>выполняемых между<br>двумя калибровками                        |                              |
|                    | 49                     | 1                 | INT8   | Filling level of stock solution    | Уровень заполнения<br>исходного раствора<br>натрия                                                    | %                            |
| Канал 1            | 50                     | 4                 | REAL   | Na concentration 1                 | Измеренная<br>концентрация натрия<br>для канала 1                                                     | ррb,<br>мкг/л                |

| Название<br>группы | Началь<br>ный<br>адрес | Размер<br>(байты) | Формат | Наименование<br>параметра | Описание                                                                   | Единиц<br>а<br>измере<br>ния |
|--------------------|------------------------|-------------------|--------|---------------------------|----------------------------------------------------------------------------|------------------------------|
|                    | 54                     | 1                 | Байт   | Status C1                 | Назначение данных<br>состояния канала<br>→ 曽 46                            |                              |
|                    | 55                     | 1                 | Байт   | Reserve C1                |                                                                            |                              |
|                    | 56                     | 2                 | INT16  | Measuring time C1         | Установка времени<br>измерения в<br>автоматическом<br>режиме <sup>1)</sup> | мин                          |
|                    | 58                     | 4                 | REAL   | Na concentration C2       | Измеренная<br>концентрация натрия<br>для канала 2                          | ррb,<br>мкг/л                |
| Channel 2          | 62                     | 1                 | Байт   | Status C2                 | Порядок назначения<br>см. в таблице<br>«Состояние канала»                  |                              |
|                    | 63                     | 1                 | Байт   | Reserve C2                |                                                                            |                              |
|                    | 64                     | 2                 | INT16  | Measuring time C2         | Установка времени<br>измерения в<br>автоматическом<br>режиме <sup>2)</sup> | мин                          |
|                    | 66                     | 4                 | REAL   | Na concentration C3       | Измеренная<br>концентрация натрия<br>для канала 3                          | ррb,<br>мкг/л                |
| Channel 3          | 70                     | 1                 | Байт   | Status C3                 | Назначение данных<br>состояния канала<br>→ ≌ 46                            |                              |
|                    | 71                     | 1                 | Байт   | Reserve C3                |                                                                            |                              |
|                    | 72                     | 2                 | INT16  | Measuring time C3         | Установка времени<br>измерения в<br>автоматическом<br>режиме <sup>2)</sup> | мин                          |
|                    | 74                     | 4                 | REAL   | Na concentration C4       | Измеренная<br>концентрация натрия<br>для канала 4                          | ррb,<br>мкг/л                |
| Channel 4          | 78                     | 1                 | Байт   | Status C4                 | Назначение данных<br>состояния канала<br>→ ≌ 46                            |                              |
|                    | 79                     | 1                 | Байт   | Reserve C4                |                                                                            |                              |
|                    | 80                     | 2                 | INT16  | Measuring time C4         | Установка времени<br>измерения в<br>автоматическом<br>режиме <sup>2)</sup> | мин                          |
|                    | 82                     | 4                 | REAL   | Na concentration C5       | Измеренная<br>концентрация натрия<br>для канала 5                          | ррb,<br>мкг/л                |
| Channel 5          | 86                     | 1                 | Байт   | Status C5                 | Назначение данных<br>состояния канала<br>→ 曽 46                            |                              |
|                    | 87                     | 1                 | Байт   | Reserve C5                |                                                                            |                              |
|                    | 88                     | 2                 | INT16  | Measuring time C5         | Установка времени<br>измерения в<br>автоматическом<br>режиме <sup>2)</sup> | мин                          |

| Название<br>группы | Началь<br>ный<br>адрес | Размер<br>(байты) | Формат | Наименование<br>параметра | Описание                                                                   | Единиц<br>а<br>измере<br>ния |
|--------------------|------------------------|-------------------|--------|---------------------------|----------------------------------------------------------------------------|------------------------------|
|                    | 90                     | 4                 | REAL   | Na concentration C6       | Измеренная<br>концентрация натрия<br>для канала б                          | ррb,<br>мкг/л                |
| Channel 6          | 94                     | 1                 | Байт   | Status C6                 | Назначение данных<br>состояния канала<br>→ 🗎 46                            |                              |
|                    | 95                     | 1                 | Байт   | Reserve C6                |                                                                            |                              |
|                    | 96                     | 2                 | INT16  | Measuring time C6         | Установка времени<br>измерения в<br>автоматическом<br>режиме <sup>2)</sup> | мин                          |

 Если канал активен, то выводится время измерения. Если время измерения не назначено: -1; если прибор является одноканальным: -2.

2) Если канал активен, то выводится время измерения. Если время измерения не назначено: -1.

### Выходные данные (от системы PROFIBUS в анализатор)

| Название<br>группы | Началь<br>ный<br>адрес | Размер<br>(байты) | Формат  | Наименование<br>параметра  | Описание                                                                                                    |
|--------------------|------------------------|-------------------|---------|----------------------------|----------------------------------------------------------------------------------------------------|
| Remote control     | 0                      | 2                 | 2 байта | Remote control             | Назначение дистанционного<br>управления → 🗎 47                                                                                             |
|                    | 2                      | 2                 | INT16   | Calibration interval       | Допустимые значения,<br>индекс интервала<br>калибровки → 🗎 47                                                                              |
|                    | 4                      | 2                 | INT16   | Number of<br>regenerations | Максимальное количество<br>процедур регенерации<br>ограничено, максимально<br>допустимое количество:<br>(интервал калибровки (ч))/<br>2)-1 |

### Состояние прибора

| Значение | Состояние прибора | Описание                                              |
|----------|-------------------|-------------------------------------------------------|
| 0x00     | Waiting           | Прибор ожидает пробу после недостаточной подачи пробы |
| 0x01     | Na calibration    | Ведется калибровка по натрию                          |
| 0x02     | Meas. Ch. 1       | Ведется измерение на канале 1                         |
| 0x03     | Meas. Ch. 2       | Ведется измерение на канале 2                         |
| 0x04     | Meas. Ch. 3       | Ведется измерение на канале 3                         |
| 0x05     | Meas. Ch. 4       | Ведется измерение на канале 4                         |
| 0x06     | Meas. Ch. 5       | Ведется измерение на канале 5                         |
| 0x07     | Meas. Ch. 6       | Ведется измерение на канале 6                         |
| 0x08     | Lab. sample       | Ведется измерение лабораторной пробы                  |
| 0x09     | Fill              | Ведется заполнение шланга исходного раствора          |
| 0x0a     | Regeneration      | Выполняется регенерация натриевого электрода          |
| 0x0b     | (не используется) |                                                       |
| 0x0c     | (не используется) |                                                       |

| Значение | Состояние прибора | Описание                                                                               |
|----------|-------------------|----------------------------------------------------------------------------------------|
| 0x0d     | Off               | Прибор находится в режиме ожидания (анализ, калибровка или регенерация не выполняется) |
| 0x0e     | (не используется) |                                                                                        |

## Биты предупреждений

| Бит | Предупреждения    | Описание                                                        |
|-----|-------------------|-----------------------------------------------------------------|
| 0   | (не используется) | (не используется)                                               |
| 1   | C0 error!         | Значение СО при калибровке по натрию слишком велико             |
| 2   | Delta U too large | Значение дельта U при калибровке по натрию слишком велико       |
| 3   | STABW too large   | Стандартное отклонение при калибровке по натрию слишком велико  |
| 4   | S Na too low      | Крутизна характеристики при калибровке по натрию слишком мала   |
| 5   | S Na too high     | Крутизна характеристики при калибровке по натрию слишком велика |
| 6   | S pH too low      | Крутизна характеристики при калибровке по рН слишком мала       |
| 7   | S pH too high     | Крутизна характеристики при калибровке по рН слишком велика     |
| 8   | (не используется) | (не используется)                                               |
| 9   | Limit channel 1   | Превышен предел концентрации натрия для канала 1                |
| 10  | Limit channel 2   | Превышен предел концентрации натрия для канала 2                |
| 11  | Limit channel 3   | Превышен предел концентрации натрия для канала 3                |
| 12  | Limit channel 4   | Превышен предел концентрации натрия для канала 4                |
| 13  | Limit channel 5   | Превышен предел концентрации натрия для канала 5                |
| 14  | Limit channel 6   | Превышен предел концентрации натрия для канала 6                |
| 15  | (не используется) | (не используется)                                               |

## Биты ошибок

| Бит | Ошибка                             | Описание                                                                          |
|-----|------------------------------------|-----------------------------------------------------------------------------------|
| 0   | pH too small!                      | Значение показателя pH меньше установленного предела                              |
| 1   | Na stock solution<br>almost empty! | Бутыль с исходным раствором натрия почти пуста                                    |
| 2   | No Na stock solution!              | Бутыль с исходным раствором натрия пуста и должна быть<br>заменена или заправлена |

### Состояние канала

| Бит 7 | Бит б | Состояние<br>канала | Описание                                                                                                    |
|-------|-------|---------------------|----------------------------------------------------------------------------------------------------|
| 0     | 0     | bad                 | Значение показателя pH слишком мало (меньше<br>установленного предела)                                                         |
| 0     | 1     | uncertain           | Все ошибки (предупреждения), связанные с<br>калибровкой, опустошение бутыли с исходным<br>раствором, недостаточная подача воды |
| 1     | 0     | good                | Если во время измерения не произошли ошибки и<br>не были выведены предупреждения                                               |

### Дистанционное управление

| Бит | Дистанционное<br>управление | Описание                                                                                                    |
|-----|-----------------------------|----------------------------------------------------------------------------------------------------|
| 0   | Start calibration           | Запуск калибровочной процедуры                                                                                                 |
| 1   | Start meas. ch. 1           | Запуск измерения на канале 1<br>(без предельного времени, выключение по команде off)                                           |
| 2   | Start meas. ch. 2           | Запуск измерения на канале 2<br>(без предельного времени, выключение по команде off)                                           |
| 3   | Start meas. ch. 3           | Запуск измерения на канале 3<br>(без предельного времени, выключение по команде off)                                           |
| 4   | Start meas. ch. 4           | Запуск измерения на канале 4<br>(без предельного времени, выключение по команде off)                                           |
| 5   | Start meas. ch. 5           | Запуск измерения на канале 5<br>(без предельного времени, выключение по команде off)                                           |
| 6   | Start meas. ch. 6           | Запуск измерения на канале 6<br>(без предельного времени, выключение по команде off)                                           |
| 7   | Start regeneration          | Запуск автоматической регенерации натриевого электрода                                                                         |
| 8   | Off                         | Остановка работающего оборудования, после чего прибор<br>переходит в режим ожидания                                            |
| 9   | Start automatic             | Запуск автоматической последовательности программ                                                                              |
| 10  | Set calibration interval    | Установка значения для интервала калибровки,<br>представленного параметром Calibration interval (байты 2<br>и 3)               |
| 11  | Set number of regenerations | Установка значения для количества процедур<br>регенерации, представленного параметром Number of<br>regenerations (байты 4 и 5) |

## Подача пробы

| Бит | Дистанционное<br>управление | Описание                                |
|-----|-----------------------------|-----------------------------------------|
| 0   | -                           | -                                       |
| 1   | No sample channel 1         | Недостаточная подача пробы для канала 1 |
| 2   | No sample channel 2         | Недостаточная подача пробы для канала 2 |
| 3   | No sample channel 3         | Недостаточная подача пробы для канала 3 |
| 4   | No sample channel 4         | Недостаточная подача пробы для канала 4 |
| 5   | No sample channel 5         | Недостаточная подача пробы для канала 5 |
| 6   | No sample channel 6         | Недостаточная подача пробы для канала б |
| 7   | -                           | -                                       |

# Индекс интервала калибровки

| Значение | Интервал калибровки | Единица измерения |
|----------|---------------------|-------------------|
| 0x00     | Off                 | -                 |
| 0x01     | 4                   | Ч                 |
| 0x02     | 12                  | Ч                 |
| 0x03     | 24                  | Ч                 |
| 0x04     | 48                  | Ч                 |
| 0x05     | 72                  | Ч                 |

| Значение | Интервал калибровки | Единица измерения |
|----------|---------------------|-------------------|
| 0x06     | 120                 | Ч                 |
| 0x07     | 168                 | Ч                 |

# 10 Диагностика и устранение неисправностей

# 10.1 Список диагностических сообщений

В следующей таблице приведен список диагностических сообщений, причин неисправностей и мер по их устранению. Если рекомендуемые меры по устранению проблемы не привели к успеху, немедленно обратитесь в службу поддержки.

| Код ошибки | Диагностическое<br>сообщение | Причина                                                                                                    | Способ устранения неполадки                                                                                                    |
|------------|------------------------------|----------------------------------------------------------------------------------------------------|----------------------------------------------------------------------------------------------------|
| E1         | C0 Error !                   | Исходная<br>концентрация в<br>контуре превышает<br>50 частей на миллиард<br>(ppb) Na <sup>+</sup> (происходит<br>только после<br>калибровки)                        | <ul> <li>Повторите калибровку.</li> <li>Проверьте канал фильтра MBF.</li> </ul>                                                                                                    |
| E2         | Delta U too large !          | Слишком велико<br>значение ∆U                                                                                                    | <ul> <li>Повторите калибровку.</li> </ul>                                                                                                    |
| E3         | STABW too large !            | Слишком велико<br>отклонение<br>стандартного<br>раствора.                                                                                                    | <ul> <li>Повторите калибровку.</li> </ul>                                                                                                    |
| E4         | S Na too small !             | Крутизна наклона<br>характеристики<br>натриевой<br>электродной системы<br>выходит за пределы<br>допустимого<br>диапазона<br>(происходит только<br>после калибровки) | <ul> <li>Проверьте электрод на наличие<br/>повреждений.</li> <li>Проверьте данные калибровки.</li> <li>Проверьте стандартные растворы.</li> <li>Повторите калибровку.</li> <li>При необходимости замените<br/>электрод.</li> </ul> |
| E5         | S Na too large !             | Крутизна наклона<br>характеристики<br>натриевой<br>электродной системы<br>выходит за пределы<br>допустимого<br>диапазона<br>(происходит только<br>после калибровки) |                                                                                                    |
| E6         | S pH too small !             | Крутизна наклона<br>характеристики<br>электрода pH выходит<br>за пределы<br>допустимого<br>диапазона<br>(происходит только<br>после калибровки)                     |                                                                                                    |
| E7         | S pH too large !             | Крутизна наклона<br>характеристики<br>электрода pH выходит<br>за пределы<br>допустимого<br>диапазона<br>(происходит только<br>после калибровки)                     |                                                                                                    |
| E10        | No Sample!                   | Недостаточная подача<br>в перепускной<br>резервуар                                                                                                    | <ul> <li>Проверьте, при необходимости<br/>отрегулируйте расход.</li> <li>Проверьте подающие линии на<br/>наличие утечек.</li> </ul>                                                                                                |

| Код ошибки | Диагностическое<br>сообщение | Причина                                                                                                    | Способ устранения неполадки                                                                                                    |
|------------|------------------------------|----------------------------------------------------------------------------------------------------|----------------------------------------------------------------------------------------------------|
| E20        | Limit !                      | Превышено<br>предельное значение<br>концентрации Na <sup>+</sup> .                                                                                                    | <ul> <li>Уменьшите концентрацию Na<sup>+</sup> в воде</li> <li>Проверьте настройки предельных значений.</li> <li>Проверьте текущие условия измерения.</li> </ul>                                                                                                    |
| E30        | No Reagent!                  | Недостаточное<br>количество<br>стандартного раствора<br>в подающем<br>резервуаре                                                                                                    | <ul> <li>Долейте стандартный раствор или<br/>замените бутыль со стандартным<br/>раствором.</li> </ul>                                                                                                    |
| E31        | Cal: No Reagent!             | Бутыль со<br>стандартным<br>раствором Na <sup>+</sup> пуста.                                                                                                    | <ul> <li>Долейте стандартный раствор или<br/>замените бутыль со стандартным<br/>раствором.</li> </ul>                                                                                                    |
| E32        | pH too small!                | Бутыль с<br>ощелачивающим<br>раствором пуста.<br>Подтекает шланг<br>бутыли с<br>ощелачивающим<br>раствором.<br>Электрод pH<br>неисправен, не<br>откалиброван или<br>откалиброван<br>некорректно.<br>Неисправен насос<br>реагента для<br>ощелачивания. | <ul> <li>Проверьте уровень реагента для ощелачивания в бутыли.</li> <li>Проверьте газовые подающие линии на наличие утечек.</li> <li>Повторите калибровку электрода рН или замените этот электрод.</li> <li>Проверьте работу насоса реагента для ощелачивания.</li> </ul> |

# 10.2 Сброс измерительного прибора

Представленные ниже настройки являются базовыми параметрами, которые сохраняются в анализаторе после удаления данных. Эти данные настраиваются специально для прибора при его поставке.

| Maintenance/Calibration/pH Calibration |                       |  |
|----------------------------------------|-----------------------|--|
| Параметр                               | Значение по умолчанию |  |
| рН1 рН                                 | 4,00                  |  |
| рН2 рН                                 | 7,00                  |  |
| S mV/D                                 | 25,0 °C               |  |

| Parameters/Basic Settings |                       |  |
|---------------------------|-----------------------|--|
| Параметр                  | Значение по умолчанию |  |
| Unit                      | мкг/л (ppb)           |  |
| Language                  | English               |  |
| WaterTest                 | On                    |  |
| MBF-Channel               | 1                     |  |
| Autostart                 | On                    |  |
| Date                      | Текущая дата          |  |
| Scan Time                 | Текущее время         |  |

| Parameters/Measurement Sequence |        |  |
|---------------------------------|--------|--|
| Параметр Значение по умолчанию  |        |  |
| Calibration                     | 72 h   |  |
| Channel 1 (на каждый канал)     | 30 min |  |
| Regenerate                      | 2      |  |

| Parameters/Na Limits        |                       |  |
|-----------------------------|-----------------------|--|
| Параметр                    | Значение по умолчанию |  |
| Channel 1 (на каждый канал) | 100 мкг/л (ppb)       |  |

| Parameters/Outputs/Measuring Range |                               |  |
|------------------------------------|-------------------------------|--|
| Параметр Значение по умолчанию     |                               |  |
| 4 мА (на каждый канал)             | 0 мкг/л (ppb)                 |  |
| 20 мА (на каждый канал)            | каждый канал) 100 мкг/л (ppb) |  |

| Parameters/Names of Meas.Points |                       |  |
|---------------------------------|-----------------------|--|
| Параметр                        | Значение по умолчанию |  |
| Канал 1                         | MST 1                 |  |
|                                 |                       |  |

| Parameters/Passwords |                       |  |
|----------------------|-----------------------|--|
| Параметр             | Значение по умолчанию |  |
| Password W           | 1111                  |  |
| Password P           | 2222                  |  |

# 10.3 Изменения программного обеспечения

| Дата    | Версия   | Изменения встроенного ПО                                                                           | Документация     |
|---------|----------|----------------------------------------------------------------------------------------------------|------------------|
| 06/2022 | V1.14.00 | Полный пересмотр                                                                                   | BA01706C///04.22 |
| 10/2019 | V1.13.02 | Расширение для включения функции PROFIBUS<br>Интерфейс PROFIBUS, версия встроенного ПО<br>V1.04.01 | BA01706C///03.19 |
| 04/2017 | V1.11.00 | Оригинальная версия ПО                                                                             | BA01706C///01.17 |

# 11 Техническое обслуживание

# **А** ОСТОРОЖНО

# Электрическое напряжение

Риск серьезной или смертельной травмы

 При выполнении работ по техническому обслуживанию необходимо обесточить прибор.

## **ВНИМАНИЕ**

### Несоблюдение интервалов технического обслуживания

Риск нанесения травм и ущерба имуществу.

• Соблюдайте рекомендованные интервалы технического обслуживания.

# 11.1 График технического обслуживания

| Интервал                                                       | Операции обслуживания                                                                           |  |
|----------------------------------------------------------------|-------------------------------------------------------------------------------------------------|--|
| Ежедневно                                                      | Визуальная проверка прибора                                                                     |  |
| Еженедельно                                                    | Визуальная проверка уровня реагента для ощелачивания в бутыли                                   |  |
| Еженедельно                                                    | Визуальная проверка фильтра и корпуса на наличие признаков загрязнения                          |  |
| Еженедельно                                                    | Проверка функциональной целостности блока подготовки проб                                       |  |
| Еженедельно                                                    | Проверка регулирования подачи проб                                                              |  |
| Примерно один раз в<br>месяц                                   | Калибровка датчика рН                                                                           |  |
| При необходимости,<br>примерно один раз в<br>месяц             | Очистка проточной ячейки                                                                        |  |
| При необходимости,<br>примерно через<br>каждые 2 месяца        | Замена реагента для ощелачивания                                                                |  |
| Каждые 6 месяцев                                               | Проверка трубопроводов на наличие утечек                                                        |  |
| При необходимости,<br>но не реже чем через<br>каждые 6 месяцев | Замена стандартного раствора                                                                    |  |
| Примерно через<br>каждые 6 месяцев                             | Замена натриевого электролита                                                                   |  |
| Примерно через<br>каждые 6 месяцев                             | Замена датчика рН                                                                               |  |
| Каждые 6 месяцев                                               | Ощелачивающий реагент: проверка бутыли с ощелачивающим реагентом и<br>шлангов на наличие утечек |  |
| Ежегодно                                                       | Проверка передачи аварийных и измерительных сигналов                                            |  |
| При необходимости                                              | Очистка фильтра блока подготовки проб                                                           |  |
| При необходимости                                              | Замена фильтра блока подготовки проб                                                            |  |

# 11.2 Работы по техническому обслуживанию

# 11.2.1 Перед выполнением любых работ по техническому обслуживанию

- 1. Отключите автоматический режим в меню Maintenance/Operating Mode/ Mode= OFF.
  - □ Прибор остановит действующую программу. Анализатор находится в режиме ожидания.
- 2. Отсеките подачу среды на регулирующем клапане, повернув клапан по часовой стрелке → 🕢 3, 🗎 10.

# 11.2.2 Замена фильтра в блоке подготовки проб

Для выполнения следующей серии шагов не требуются инструменты.

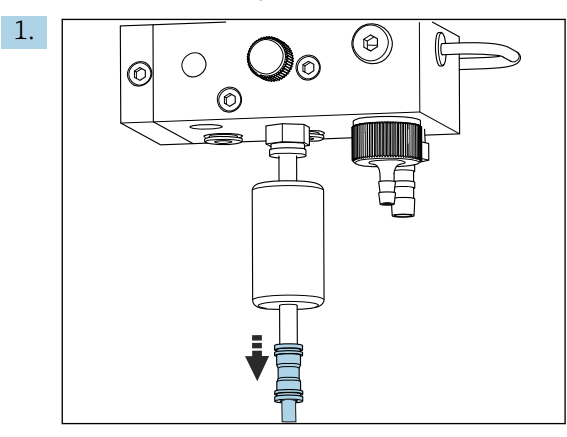

Отсоедините шланг подачи среды от быстроразъемному соединению фильтра.

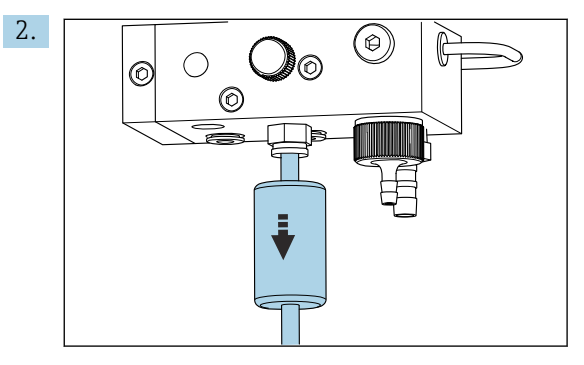

Снимите картридж фильтра.

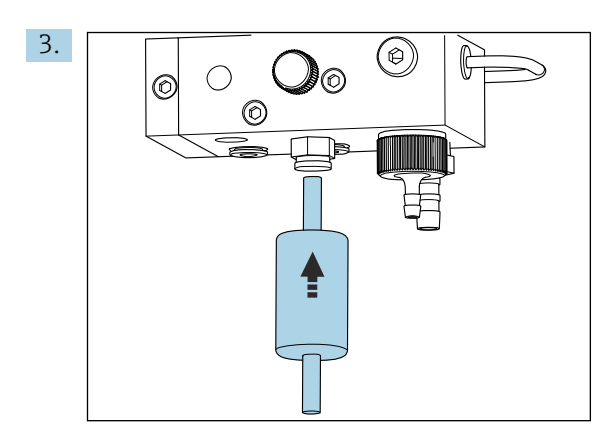

Вставьте новый картридж фильтра, учитывая направление потока (указано на наклейке фильтра).

4. Снова подсоедините шланг подачи среды к быстроразъемному соединению.

# 11.2.3 Очистка измерительного блока

1. Если это еще не сделано,

- отключите автоматический режим в меню Maintenance/Operating Mode/OFF.
- □ Прибор остановит действующую программу. Анализатор находится в режиме ожидания.
- 2. Отсеките подачу среды на регулирующем клапане, повернув клапан по часовой стрелке → 🕢 3, 🗎 10.

### Снятие измерительного блока

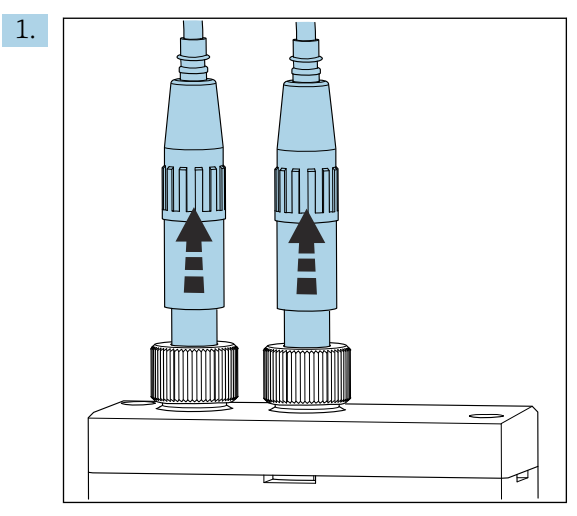

Отсоедините муфту и снимите электрод pH и натриевый электрод с измерительного блока.

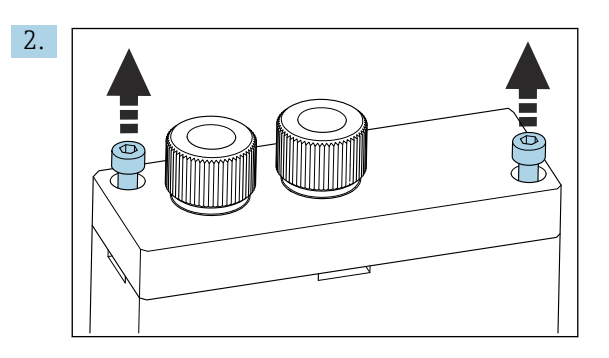

Ослабьте винты с шестигранным гнездом в головке (AF4), которыми крепится крышка, и снимите крышку.

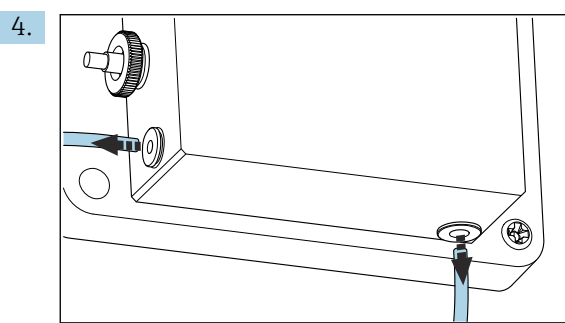

Ослабьте соединения шлангов измерительного блока. Чтобы сделать это, слегка прижмите шланги в направлении соединителя, нажмите на стопорное кольцо и отсоедините шланг от соединителя.

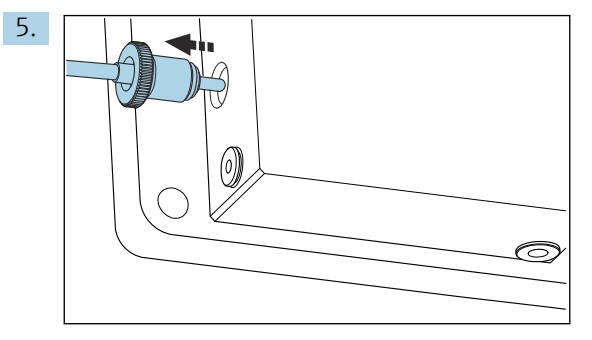

Снимите датчик температуры, установленный в левой части измерительного блока, следя за тем, чтобы не потерять уплотнительное кольцо, установленное в измерительном блоке.

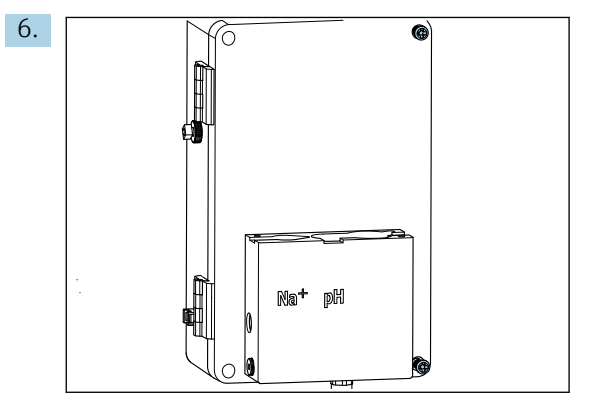

Ослабьте два винта с крестообразными шлицами (PH2) на крышке жидкостного распределительного блока, и снимите крышку.

3. Удалите жидкость из измерительного блока, например пипеткой.

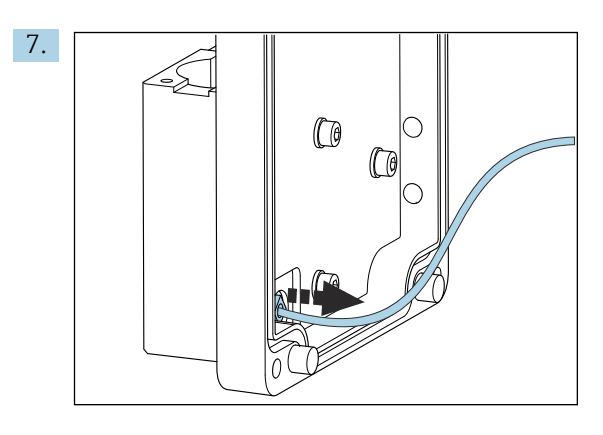

Отверните шланг контурного насоса.

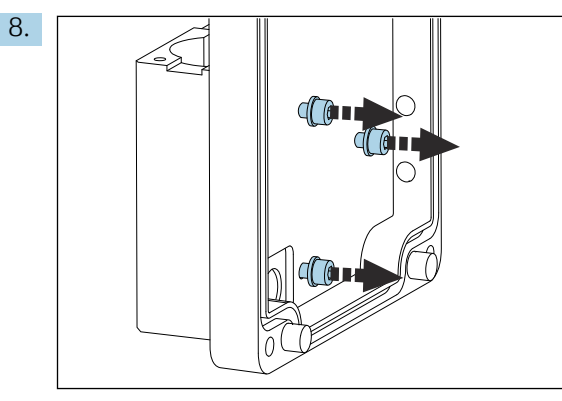

Удерживая измерительный блок неподвижно, ослабьте три крепежных винта на внутренней стороне крышки жидкостного распределительного блока шестигранным ключом (AF4).

9. Снимите измерительный блок.

## Очистка измерительного блока

 При очистке не используйте агрессивные чистящие средства и жесткие методы очистки.

## Установка измерительного блока

- **1.** После очистки закрепите измерительный блок с помощью крепежных винтов на крышке жидкостного распределительного блока.
- 2. Вставьте шланг контурного насоса и плотно заверните его.
- 3. Закройте крышку жидкостного распределительного блока и затяните ее.
- 4. Установите верхнюю часть измерительного блока и слегка затяните крепежные винты усилием руки.
- 5. Установите датчик температуры, следя за тем, чтобы не потерять уплотнительное кольцо, установленное в измерительном блоке.
- 6. Осторожно восстановите все кабельные и шланговые соединения.
- 7. Установите электрод рН и натриевый электрод.
- 8. Проверьте соединения на герметичность.
- 9. Включите автоматический режим в меню Maintenance/Operating Mode/Mode= AUTOMATIC.

# 11.2.4 Калибровка электрода рН

Можно получить хорошие результаты, используя буферные растворы с показателями рН 4 и 7. Значение рН буферного раствора рН1 должно быть меньше, чем у буферного раствора рН2. Температура обоих растворов должна быть одинаковой (в идеальном случае – комнатная температура, одинаковая с температурой электрода рН).

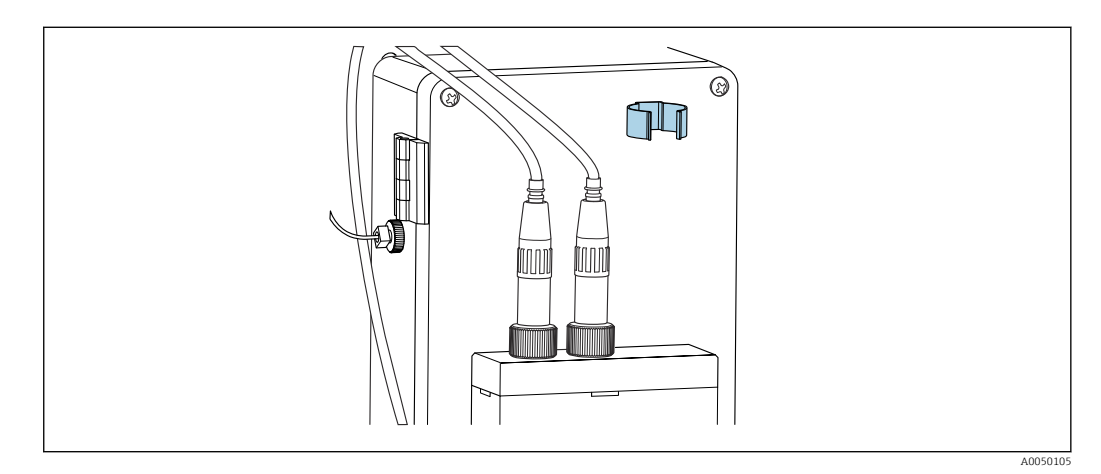

🖻 13 Держатель электрода на корпусе жидкостного распределительного блока

- 1. Перейдите к меню Maintenance.
- 2. Введите заводской пароль 1111 или новый пароль, если он был задан.
- 3. Перейдите к пункту Maintenance/Calibration/pH Calibration.
- 4. **рН1 рН ---**: введите значение рН используемого буферного раствора.
- 5. **рН2 рН ---**: введите значение рН используемого буферного раствора.
- 6. **Тетр.**: введите среднюю температуру буферных растворов. Обратите внимание на температурную зависимость значения pH используемого буферного раствора.
- 7. После ввода значений извлеките электрод pH из измерительной камеры и вставьте его в держатель электрода (→ 🖻 13, 🖺 57). Не отсоединяйте измерительный кабель.
- 8. Промойте электрод рН деионизированной водой.
- 9. Погрузите электрод рН в первый буферный раствор.
- **10.** Если значение измерительного потенциала, **Meas.pot. mV**, остается стабильным не менее 30 секунд, используйте кнопки со стрелками для перехода вправо в строке, от пункта pH1 к пункту «---».
- 11. Нажмите кнопку 🗸, выберите вариант set, затем нажмите кнопку 🗸 для подтверждения
- 12. После подтверждения поле «---» будет отображено снова, а значение будет принято.
- 13. Повторите шаги 8–12 для второго буферного раствора.
  - После выполнения калибровки прибор обновляет крутизну характеристики (S) и смещение нулевой точки (EO).
- 14. После калибровки промойте электрод pH деионизированной водой.
- 15. Осторожно вставьте электрод рН назад, в измерительный блок.

### 11.2.5 Калибровка натриевого электрода

Во время автоматической калибровки стандартный раствор несколько раз добавляется в контур до определенного объема пробоотбора. Проба циркулирует в контуре за счет переключения электромагнитных клапанов. В результате переключения электромагнитных клапанов и циркуляционного насоса осуществляется промывка и опорожнение системы, а также измерение параметров лабораторной пробы.

В пробе должна быть низкая концентрация натрия (< 50 ppb), иначе произойдет ошибка.

### Автоматическая калибровка натриевого электрода

Анализатор оснащен встроенной функцией автоматической калибровки. Для работы этой функции следует установить интервал автоматической калибровки.

- 1. Перейдите к меню Parameters/Measurement Sequence.
- 2. Установите интервал калибровки.
- 3. Анализатор выполняет калибровку натриевого электрода в соответствии с заданным интервалом.

#### Активация автоматической калибровки натриевого электрода в ручном режиме

Автоматическую калибровку натриевого электрода следует активировать в ручном режиме только в следующих случаях:

- при вводе прибора в эксплуатацию;
- после замены натриевого электрода.

#### Заполнение шлангов после замены стандартного раствора

- 1. Перейдите к меню **Maintenance**.
- 2. Чтобы получить доступ к меню **Maintenance**, введите пароль 1111 (конфигурация при поставке).
- 3. Нажмите кнопку , чтобы открыть пункт меню Operating Mode.
- 4. Выберите пункт меню Manual
- - Анализатор заполняет стандартным раствором шланг от бутыли со стандартным раствором до клапанного блока.
     Воздух, находящийся в шланге до насоса стандартного раствора, вытесняется. Контур дозирования заполняется стандартным раствором.

### Активация автоматической калибровки в ручном режиме

- 1. Перейдите к меню Maintenance.
- 2. Введите заводской пароль 1111 или новый пароль, если он был задан.
- 3. Нажмите кнопку , чтобы открыть пункт меню Operating Mode.
- 4. Выберите пункт меню Manual.
- 5. Выберите пункт меню Calib.
  - Анализатор выполняет автоматическую калибровку примерно от 1 ч 15 мин до 2 ч 30 мин. Автоматический режим может быть восстановлен во время калибровки. В этом случае прибор начинает автоматическое измерение сразу после завершения калибровки.
- 6. Нажмите кнопку 🗸, чтобы открыть пункт меню Operating Mode.
- 7. Выберите вариант АUTOMATIC.

## 11.2.6 Замена электродов

### Снятие электродов

1. Анализатор отключен или для параметра **Mode** выбрано значение **OFF**. Отверните разъем кабеля с маркировкой Na+ от натриевого электрода.

- 2. Отверните разъем кабеля с маркировкой рН от электрода рН.
- 3. Ослабьте резьбовое соединение электрода на измерительном блоке.

### 4. УВЕДОМЛЕНИЕ

### Опасность повреждения датчиков во время монтажа и демонтажа

- Будьте осторожны при монтаже и демонтаже датчиков из камер проточной ячейки.
- Не прикасайтесь к стеклянным колбам датчиков.
- Избегайте появления пузырьков воздуха в стеклянных колбах. При появлении пузырьков воздуха поверните датчик вертикально и осторожно встряхните, чтобы удалить пузырьки.
- Не позволяйте стеклянным колбам датчиков высыхать. Наденьте защитные колпачки на электроды.

Извлеките электроды из левой (натриевой) и/или правой (pH) камер.

### 5. УВЕДОМЛЕНИЕ

### Раствор КСl может повредить натриевые электроды.

• Не перепутайте защитные колпачки и растворы для хранения.

Заполните нижний уплотнительный колпачок раствором для соответствующего электрода, чтобы электроды не высохли. Для электрода pH: используйте 3мольный раствор KCl. Для натриевого электрода: используйте раствор соды концентрацией не менее 1000 мкг/л (ppb).

6. Наденьте оригинальные защитные колпачки на электроды.

#### Подготовка новых электродов

- 1. Наполовину заполните измерительный блок деионизированной водой, чтобы электроды не высохли после монтажа.
- 2. Извлеките датчики из упаковки. На датчиках натрия есть маркировка «Na» на оси. На датчиках рН нет маркировки.
- Снимите нижний уплотнительный колпачок с солевым раствором. Если на датчике есть кристаллы соли, осторожно смойте их деионизированной водой.

Датчики готовы к монтажу.

#### Монтаж электродов

- 1. Подсоедините разъем кабеля с маркировкой Na+ к натриевому электроду.
- 2. Заверните разъем кабеля с маркировкой Na+ от руки (правая резьба).
- 3. Подключите разъем кабеля с маркировкой рН к электроду рН.
- 4. Заверните разъем кабеля с маркировкой рН от руки (правая резьба).

### 5. УВЕДОМЛЕНИЕ

### Ненадлежащий монтаж, снятие и подключение электрода

Опасность повреждения электродов и измерительных кабелей

- Будьте осторожны при монтаже и демонтаже датчиков из камер проточной ячейки.
- Не прикасайтесь к стеклянным колбам датчиков.
- Избегайте появления пузырьков воздуха в стеклянных колбах. При появлении пузырьков воздуха поверните датчик вертикально и осторожно встряхните, чтобы удалить пузырьки.
- Не позволяйте стеклянным колбам датчиков высыхать. Наденьте защитные колпачки на электроды.
- Защитите соединения и разъемы кабелей от коррозии, влаги, загрязнений и пыли.
- Не перегибайте электродные кабели.

Осторожно вставьте электрод до упора в левую камеру (натрий) или правую камеру (pH).

6. Затяните муфту датчика пальцами.

## 11.2.7 Измерение параметров лабораторной пробы

Измерение параметров лабораторной пробы выполняется для следующих целей:

- проверка отобранных вручную проб из других точек измерения на наличие ионов натрия;
- проверка точности анализатора с использованием приготовленных самостоятельно или приобретенных стандартных растворов.

Используйте только те стандартные растворы, концентрация которых находится в указанном диапазоне измерения анализатора.

Процесс анализа аналогичен анализу для канала. Разница состоит в том, что проба подается отдельным насосом, а не статическим давлением. Результат анализа отображается на экране измеренных значений. Результат измерения не выводится токовым сигналом. Результат заносится в журнал, откуда его можно будет извлечь.

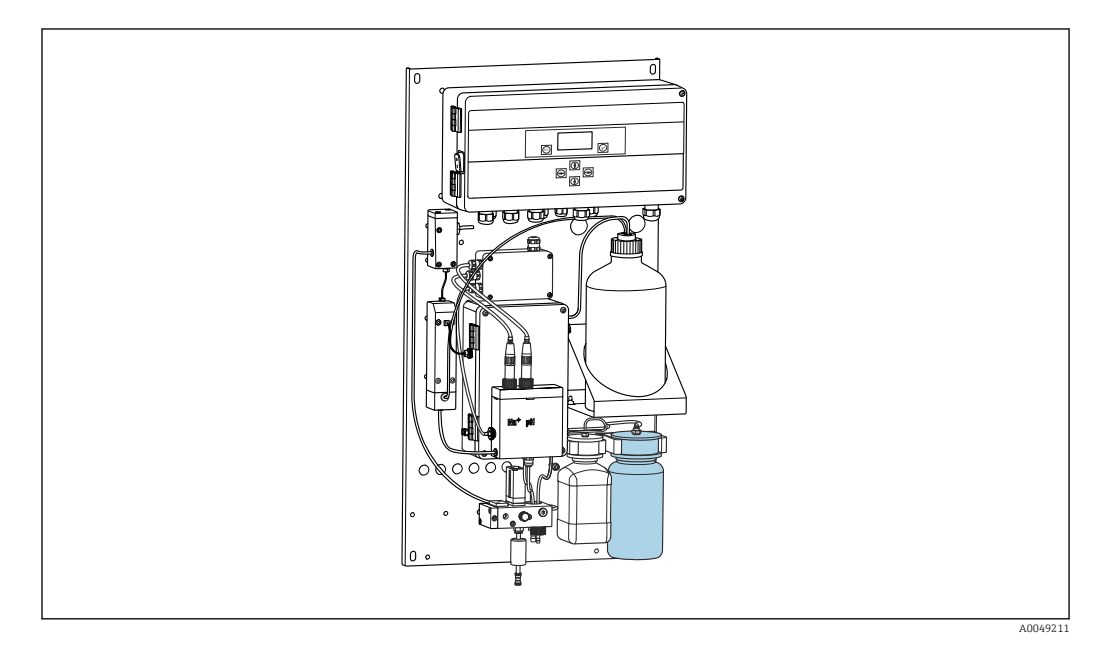

🖻 14 Бутыль для лабораторной пробы

1. Деактивируйте рабочий режим AUTOMATIC.

2. 1-литровая (33,81 жидк. унции) бутыль для лабораторной пробы из комплекта поставки уже промыта.

Заполните бутыль пробой, параметры которой подлежат измерению.

- 3. В меню Operating Mode/Manual/Grab-sample запустите измерение.
  - Данные измеряемой концентрации постоянно обновляются. В зависимости от характера пробы, параметры которой измеряли последней, значение может значительно измениться в начале измерения. В конце измерения значение должно оставаться постоянным в течение примерно 30 минут. Это заключительное значение автоматически заносится в журнал.

Для обеспечения точных измерений не следует отводить для стабилизации меньше предельного 30-минутного срока. В случае отмены измерения в запись в журнал не вносится.

### 11.2.8 Замена реагентов

### **А** ОСТОРОЖНО

Контакт химических веществ с глазами и кожей, вдыхание паров Повреждение кожи, глаз и органов дыхания

- При работе с химическими веществами надевайте защитные очки, защитные перчатки и лабораторный халат.
- Избегайте попадания химических веществ на кожу.
- Не вдыхайте пары.
- Обеспечьте хорошую вентиляцию.
- Соблюдайте дополнительные указания, приведенные в паспортах безопасности используемых химических веществ.

### Замена стандартного раствора

## УВЕДОМЛЕНИЕ

Утечка химикатов может привести к загрязнению прибора.

Неверные измерения.

- При замене шлангов избегайте загрязнения шлангов химикатами.
- Дайте концам шлангов полностью стечь.
- При замене стандартного раствора не прикасайтесь к шлангам.
- Обеспечьте хорошую вентиляцию.

Заменить стандартный раствор следует в том случае, если на дисплее отображается сообщение об ошибке **No Reagent!** или если превышен срок годности стандартного раствора (6 месяцев с даты изготовления).

Если в наличии есть бутыль объемом 0,5 л (16,9 жидких унций), содержащая стандартный раствор, то замените ей пустую бутыль. Такую бутыль можно заказать в качестве аксессуара.

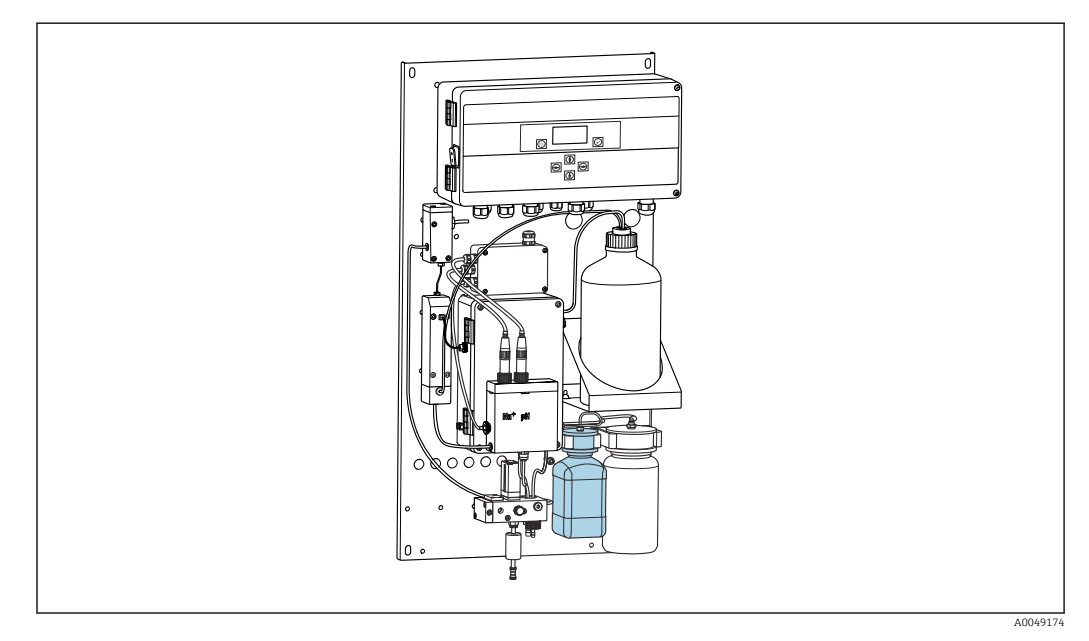

🖻 15 🛛 Подсоединенная бутыль для стандартного натриевого раствора, с головкой

- <table-of-contents> При замене стандартного раствора не прикасайтесь к шлангам.
- 1.Отключите автоматический режим в меню Maintenance/Operating Mode/Mode= Off.
  - Прибор остановит действующую программу. Анализатор находится в режиме ожидания.
- 2. Отверните бутыль со стандартным раствором от головки.
- 3. Осторожно снимите бутыль со стандартным раствором вниз.
- 4. Вверните новую бутыль со стандартным раствором в головку, ни в коем случае не прикасаясь к шлангу.
- Если стандартный раствор приобретен в более крупной бутыли, то заполните бутыль объемом 0,5 литра (16,9 жидк. унции) стандартным раствором (5100 мкг/л (ppb) Na<sup>+</sup>) и вверните ее в держатель.
- 6. В разделе Maintenance/Reagent Exchange выберите вариант Yes.
- 7. После замены выполните процедуру Fill с помощью меню Maintenance/ Operating Mode/Manual. После замены раствора в системе трубопроводов не должно быть воздуха. В противном случае возможны неточности при калибровке и ошибки при последующих измерениях.

На этом процесс замены стандартного раствора завершен.

### Замена реагента для ощелачивания

### **ОСТОРОЖНО**

# Диизопропиламин является опасным веществом и может вызвать тяжелые травмы.

- При работе с химическими веществами надевайте защитные очки, защитные перчатки и лабораторный халат.
- Избегайте соприкосновения вещества с кожей.
- Не вдыхайте пары.
- Соблюдайте указания, приведенные в паспортах безопасности, предоставленных изготовителями.

### УВЕДОМЛЕНИЕ

**Утечка химикатов может привести к загрязнению прибора.** Неверные измерения.

- При замене шлангов избегайте загрязнения шлангов химикатами.
- Дайте концам шлангов полностью стечь.
- При замене стандартного раствора не прикасайтесь к шлангам.
- Обеспечьте хорошую вентиляцию.

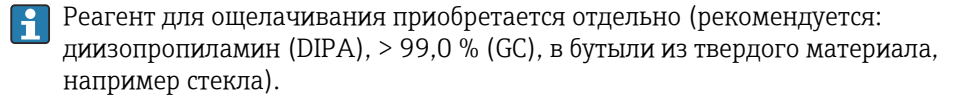

- 1. Соблюдайте предостережения и указания по технике безопасности.
- 2. Соблюдайте указания, приведенные в паспортах безопасности, предоставленных изготовителями.

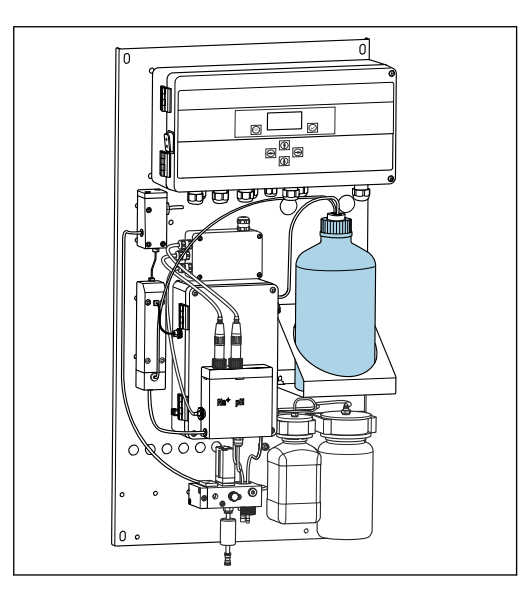

🖻 16 Бутыль для ощелачивающего реагента

Если реагент для ощелачивания использован, на дисплее прибора отображается сообщение об ошибке **pH too small!**.

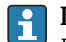

#### Бутыли с реагентом для ощелачивания с резьбой S40

Для подсоединения к анализатору переходник не требуется: соединение с бутылью, включая резьбовую переходную гайку и уплотнение, готово к использованию

### Бутыли с реагентом для ощелачивания с резьбой GL45

Для подсоединения к анализатору поставляется другой штуцер, который можно заказать как аксессуар для анализатора

- 1. Отключите автоматический режим в меню Maintenance/Operating Mode/Mode = OFF.
  - □ Прибор остановит действующую программу. Анализатор находится в режиме ожидания.
- 2. Ослабьте гайку резьбового переходника в соединении бутыли и снимите ее
- 3. Снимите пустую бутыль с держателя реагента для ощелачивания.
- 4. Поместите новую бутыль в держатель реагента для ощелачивания.
- 5. Откройте колпачок новой бутыли.
- 6. При использовании бутыли с резьбой GL45 замените штуцер. Соединение с бутылью, включая уплотнение, останется прежним.

7. Заверните соединение бутыли с гайкой резьбового переходника на новую бутыль.

На этом процесс замены реагента для ощелачивания завершен.

# 11.3 Вывод из эксплуатации

## **ОСТОРОЖНО**

### Контакт химических веществ с глазами и кожей, вдыхание паров Повреждение кожи, глаз и органов дыхания

- При работе с химическими веществами надевайте защитные очки, защитные перчатки и лабораторный халат.
- Избегайте попадания химических веществ на кожу.
- Не вдыхайте пары.
- Обеспечьте хорошую вентиляцию.
- Соблюдайте дополнительные указания, приведенные в паспортах безопасности используемых химических веществ.

### **А** ОСТОРОЖНО

### Электрическое напряжение

Риск серьезной или смертельной травмы

 При выполнении работ по техническому обслуживанию необходимо обесточить прибор.

### **ВНИМАНИЕ**

### Несоблюдение интервалов технического обслуживания

Риск нанесения травм и ущерба имуществу.

• Соблюдайте рекомендованные интервалы технического обслуживания.

### УВЕДОМЛЕНИЕ

#### Утечка химикатов может привести к загрязнению прибора.

Неверные измерения.

- При замене шлангов избегайте загрязнения шлангов химикатами.
- Дайте концам шлангов полностью стечь.
- При замене стандартного раствора не прикасайтесь к шлангам.
- Обеспечьте хорошую вентиляцию.

Измерительный блок: если анализатор не используется дольше трех дней, его необходимо вывести из эксплуатации, чтобы исключить повреждение прибора.

Чтобы вывести анализатор из эксплуатации, выполните следующие действия.

- 1. В меню **Operating Mode** нажмите кнопку 📢, чтобы выбрать пункт **Mode**.
- 2. Нажмите кнопку 🗸, чтобы подтвердить действие.
- 3. Нажмите кнопку 🗼, чтобы выбрать вариант **OFF**.
- 4. Нажмите кнопку 🗸, чтобы подтвердить действие.
  - ► Анализатор находится в режиме ожидания и готов к немедленному перезапуску.
- 5. Отсоедините анализатор от сети питания.
- 6. Отсоедините бутыль с реагентом для ощелачивания от системы.
- 7. Храните бутыль с реагентом для ощелачивания плотно закрытой.
- 8. Извлеките натриевый электрод и электрод рН из измерительного блока.
- 9. Закройте натриевый электрод и электрод рН оригинальными колпачками.

## 10. УВЕДОМЛЕНИЕ

### Раствор КСІ может повредить натриевые электроды.

• Не перепутайте защитные колпачки и растворы для хранения.

Закройте стандартные растворы оригинальными крышками.

- 11. Заполните нижний уплотнительный колпачок раствором для соответствующего электрода, чтобы электроды не высохли. Для электрода pH: используйте 3мольный раствор KCl. Для натриевого электрода: используйте раствор соды концентрацией не менее 1000 мкг/л (ppb).
- 12. Полностью опорожните измерительный блок с подающим резервуаром.

# 12 Ремонт

# 12.1 Общие сведения

Ниже приведены основные положения концепция ремонта и переоборудования прибора.

- Конструкция изделия является модульной.
- Запасные части объединены в комплекты и снабжены соответствующими руководствами по использованию комплектов.
- Используйте только оригинальные запасные части, выпущенные изготовителем изделия.
- Ремонт выполняется в сервисном центре изготовителя или специально обученным персоналом пользователя.
- Сертифицированные приборы могут быть переоборудованы в другие сертифицированные приборы только в сервисном центре или на заводе изготовителя.
- Следите за соответствием применимым стандартам, национальным нормам, документации и сертификатам по взрывозащищенному исполнению (ХА).
- 1. Проводить ремонт необходимо в соответствии с руководством к соответствующему комплекту запасных частей.
- **2.** Ведите документирование работ по ремонту или переоборудованию, и зарегистрируйтесь на интернет-ресурсе Life Cycle Management (W@M).

# 12.2 Запасные части

Перечень запасных частей к прибору, поставка которых возможна в настоящее время, имеется на веб-сайте:

www.endress.com/device-viewer

При заказе запасных частей необходимо указывать серийный номер прибора.

# 12.3 Возврат

Изделие необходимо вернуть поставщику, если требуется ремонт или заводская калибровка, а также при заказе или доставке неверного прибора. В соответствии с законодательными нормами в отношении компаний с сертифицированной системой менеджмента качества ISO в компании Endress+Hauser действует специальная процедура обращения с бывшей в употреблении продукцией.

Чтобы обеспечить быстрый, безопасный и профессиональный возврат прибора:

► Для получения информации о процедуре и условиях возврата приборов, обратитесь к веб-сайту www.endress.com/support/return-material.

# 12.4 Утилизация

Прибор содержит электронные компоненты. Изделие следует утилизировать в качестве электронных отходов.

• Соблюдайте все местные нормы.

### Утилизируйте элементы питания должным образом.

 Утилизируйте элементы питания, соблюдая местные нормы в отношении утилизации элементов питания.

## Утилизация химических веществ

### ВНИМАНИЕ

Риск травмирования при неправильной утилизации используемых реагентов и их отходов!

- При утилизации соблюдайте инструкции, приведенные в паспортах безопасности используемых химических веществ.
- Соблюдайте все местные нормы относительно утилизации отходов.

## **ВНИМАНИЕ**

Опасность раздавливания или защемления, если анализатор был смонтирован или разобран неправильно

- Для монтажа и демонтажа анализатора требуется два человека.
- Для защиты от механических опасностей надевайте защитные перчатки.
- При монтаже соблюдайте требования в отношении минимальных зазоров.
- При монтаже используйте прилагающиеся проставки.

# 13 Аксессуары

Далее перечислены наиболее важные аксессуары, доступные на момент выпуска настоящей документации.

 Для получения информации о не указанных здесь аксессуарах обратитесь в сервисный центр или отдел продаж.

# 13.1 Аксессуары, специально предназначенные для прибора

### 13.1.1 Стартовый комплект

Учитывая требования таможенных правил, уточняйте наличие в местном торговом центре.

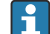

Натриевый электрод, электрод pH и стандартный раствор не входят в комплект поставки анализатора.

Перед вводом анализатора в эксплуатацию закажите натриевый электрод, электрод pH и стандартный раствор в качестве аксессуара – «стартового комплекта».

- Электрод рН
- Натриевый электрод
- Стандартный раствор

Код заказа: 71358762

### 13.1.2 Набор электродов

- Натриевый электрод
- Электрод рН

Код заказа: 71371663

## 13.1.3 Комплект обновления PROFIBUS для анализатора CA76NA

Анализатор с программным обеспечением версии V2.13 или более совершенной версии можно обновить, чтобы получить возможность использования интерфейса PROFIBUS.

Обновление PROFIBUS DP

```
Код заказа: 7143972
```

## 13.1.4 Натриевый электрод для анализатора CA76NA

Натриевый электрод

Код заказа: 71358110

## 13.1.5 Электрод pH для анализатора CA76NA

Электрод рН Код заказа: 71358111

# 13.1.6 Расходные материалы для анализатора СА76NA

### Реагент для ощелачивания

Реагент для ощелачивания приобретается отдельно (рекомендуется: диизопропиламин (DIPA), > 99,0 % (GC), в бутыли из твердого материала, например стекла).

### Стандартный натриевый раствор

Стандартный раствор натрия 5100 мкг/л (ppb), 500 мл (16,9 жидк. унции) Код заказа: 71358761

# 13.1.7 Другие аксессуары

**Резьбовой переходник к бутыли с раствором для ощелачивания GL45 IG/S40 AG** Код заказа: 71358132

# 14 Технические характеристики

# 14.1 Вход

| Измеряемые переменные | Na (мкг/л, ppb) |                             |  |
|-----------------------|-----------------|-----------------------------|--|
| Диапазон измерения    | CA76NA-**AD     | 0,1–9999 мкг/л (ppb) натрия |  |
|                       | CA76NA-**AE     | 0,1-200 мкг/л (ppb) натрия  |  |
| Типы входов           | CA76NA-**AD     | 1-6 измерительных каналов   |  |
|                       | CA76NA-**AE     | 1 измерительный канал       |  |
|                       |                 |                             |  |

# 14.2 Выход

Выходной сигнал

В зависимости от исполнения Не более 6 x 4–20 мА

| PROFIBUS DP              |                                                                 |  |
|--------------------------|-----------------------------------------------------------------|--|
| Кодирование сигнала      | Совместимость с EIA/TIA-485, PROFIBUS-DP согласно МЭК<br>61158  |  |
| Скорость передачи данных | От 9,6 кбит/с до 12 Мбит/с                                      |  |
| Гальваническая развязка  | Да                                                              |  |
| Разъемы                  | Разъем М12 согласно МЭК 61072-2-101, 5-контактный, с<br>кодом b |  |

Для исполнений с интерфейсом PROFIBUS DP Не более двух аналоговых выходов для выдачи измеряемого значения

| Нагрузка        | Макс. 500 Ом                                                           |
|-----------------|------------------------------------------------------------------------|
| Релейные выходы | Реле<br>• 1 реле для аварийных сигналов<br>• 1 реле для предупреждений |
|                 | <b>Типы реле</b><br>Переключающие контакты                             |

## Коммутационная способность реле

| Переключающее напряжение        | Нагрузка (макс.) | Количество циклов переключения<br>(мин.) |
|---------------------------------|------------------|------------------------------------------|
| 250 В перем. токА, cosФ = 0,8-1 | 0,1 A            | 1 000 000                                |
|                                 | 0,5 A            | 200 000                                  |
|                                 | 3 A              | 300 000                                  |
| 115 В перем. тока, cosФ = 0,8-1 | 0,1 A            | 1 000 000                                |
|                                 | 0,5 A            | 200 000                                  |
|                                 | 3 A              | 30 000                                   |
| 24 В пост. тока, L/R = 0-15 мс  | 0,5 A            | 200 000                                  |
|                                 | 3 A              | 30 000                                   |

# Данные протокола

| Идентификатор изготовителя                | 11 <sub>h</sub>                                                                                                    |  |
|-------------------------------------------|----------------------------------------------------------------------------------------------------|--|
| Тип прибора                               | 1571D <sub>h</sub> www.endress.com/profibus         Менеджер интеграции устройств (DIM)         Состояние и измеряемые значения         Дистанционное управление: измерение, калибровка и регенерация аналитической функции                               |  |
| Файлы базы данных прибора (GSD-<br>файлы) |                                                                                                    |  |
| Выходные значения                         |                                                                                                    |  |
| Входные переменные                        |                                                                                                    |  |
| Поддерживаемые функции                    | <ul> <li>PROFIBUS DP (DP-VO, циклический обмен данными),<br/>скорость передачи: от 9,6 кбит/с до 12 Мбит/с</li> <li>Адрес устройства PROFIBUS устанавливается по месту или<br/>с помощью службы интерфейса PROFIBUS Set_Slave_Add</li> <li>GSD</li> </ul> |  |

# 14.3 Источник питания

| Сетевое напряжение    | <ul> <li>От 100 до 240 В перем. тока (необходимо заменить предохранитель)</li> <li>50 или 60 Гц</li> <li>Резервное копирование параметров без аккумулятора</li> </ul> |                                                                                                    |  |
|-----------------------|----------------------------------------------------------------------------------------------------|----------------------------------------------------------------------------------------------------|--|
|                       | Ана<br>от 2<br>до 1<br>при<br>мод                                                                                                    | пизатор оснащается предохранителем Т 1,25 А для работы при напряжении<br>15 до 240 В перем. тока. Если анализатор работает при напряжении от 100<br>30 В перем. тока, замените указанный выше предохранитель на<br>тагающийся с номиналом Т 2,5 А. Предохранитель располагается в крышке<br>уля электроники. |  |
| Потребляемая мощность | 40 B·A                                                                                                    |                                                                                                    |  |
|                       | 14.4                                                                                                    | Рабочие характеристики                                                                                                    |  |

| Время отклика | CA76NA-**AD          |                                                               |
|---------------|----------------------|---------------------------------------------------------------|
|               | 0,1-2000 мкг/л (ppb) | 180 секунд (95 %) в пределах калибровочного интервала 72 часа |

|                                | 2001–9999 мкг/л (ppb)                                                                                                    | 600 секунд (95 %) в пределах калибровочного<br>интервала 72 часа                                                         |  |  |  |
|--------------------------------|----------------------------------------------------------------------------------------------------|----------------------------------------------------------------------------------------------------|--|--|--|
|                                | CA76NA-**AE                                                                                                    | < 55 c <sup>1)</sup>                                                                                                    |  |  |  |
|                                | <ol> <li>Время отклика от поступления пробы до изменения отображаемых данных, Т<sub>90</sub>, в зависимости от<br/>стадий изменения концентрации, не более 12 мин.</li> </ol> |                                                                                                    |  |  |  |
| Стандартные рабочие<br>условия | Проба рН 7, 25 °С (77 °F), 1 бар (14,5 psi)                                                                                                    |                                                                                                    |  |  |  |
| Максимальная                   | CA76NA-**AD                                                                                                    |                                                                                                    |  |  |  |
| погрешность измерения          | 0,1-2000 мкг/л (ppb)                                                                                                    | 2 % от измеряемого значения; ±2 мкг/л (ppb) (в<br>эталонных условиях)                                                    |  |  |  |
|                                | 2001-9999 мкг/л (ppb)                                                                                                    | 5 % от измеряемого значения; ±5 мкг/л (ppb) (в<br>эталонных условиях)                                                    |  |  |  |
|                                | CA76NA-**AE                                                                                                    | -                                                                                                    |  |  |  |
|                                | 0,1-40 мкг/л (ppb)                                                                                                    | 2 мкг/л (ppb)                                                                                                    |  |  |  |
|                                | > 40 мкг/л (ppb)                                                                                                    | 5 % от измеренного значения                                                                                              |  |  |  |
| Повторяемость                  | CA76NA-**AD                                                                                                    |                                                                                                    |  |  |  |
|                                | 0,1-2000 мкг/л (ppb)                                                                                                    | ±2 % от отображаемого значения; ±2 мкг/л (ppb)<br>(в эталонных условиях)                                                 |  |  |  |
|                                | 2001-9999 мкг/л (ppb)                                                                                                    | ±5 % от отображаемого значения; ±5 мкг/л (ppb)<br>(в эталонных условиях)                                                 |  |  |  |
|                                | CA76NA-**AE                                                                                                    | He более ±4 % от измеренного значения или ±1<br>мкг/л (ppb) (при эталонных условиях, при одной и<br>той же матрице проб) |  |  |  |
| Потребление реагента           | CA76NA-**AD                                                                                                    | Типично 0,5 л (16,9 жидк. унции) в месяц при<br>температуре 25 °C (77 °F)                                                |  |  |  |
|                                | CA76NA-**AE                                                                                                    | Не более 0,2 л (6,76 жидк. унции) в день при<br>температуре < 30 °С (86 °F) и щелочности до pH 11                        |  |  |  |
| Система подготовки проб        | CA76NA-**AD                                                                                                    | рН 3,5–11 (без буферизации)                                                                                              |  |  |  |
|                                | CA76NA-**AE                                                                                                    | pH 2-4                                                                                                    |  |  |  |

# 14.5 Условия окружающей среды

| Диапазон температуры<br>окружающей среды | От 5 до 45 °C (от 41 до 113 °F)                                                |
|------------------------------------------|--------------------------------------------------------------------------------|
| Температура хранения                     | 0 до 50 °C (32 до 122 °F)                                                      |
|                                          | Реагент для ощелачивания и электроды                                           |
|                                          | Храните реагент для ощелачивания и датчики при температуре выше +5 °C (41 °F). |
| Относительная влажность                  | 10 до 95 %, без конденсации                                                    |
| ктронная вставка IP6<br>ехи и устойчивость к<br>мышленные нормати<br>ответствии с EN/IEC<br>кое напряжение: кат<br>установки на высоте<br>елие пригодно для ис<br>язнения 1 относится<br><b>6 Параметр</b><br>10 до +40 °C (от +50 | 55<br>к помехам согласно EN 61326-1: 2013, класс А,<br>ивы<br>61010-1:2010, класс оборудования I<br>егория защиты от повышенного напряжения II<br>е до 2000 м (6500 футов) над уровнем моря<br>спользования в среде со степенью загрязнения 2. Степень<br>к модулю электроники. |  |  |  |  |  |  |  |  |  |  |  |
|----------------------------------------------------------------------------------------------------|----------------------------------------------------------------------------------------------------|--|--|--|--|--|--|--|--|--|--|--|
| ехи и устойчивость к<br>иышленные нормати<br>ответствии с EN/IEC<br>кое напряжение: кат<br>установки на высоте<br>елие пригодно для ис<br>язнения 1 относится<br><b>6 Параметр</b><br>10 до +40 °C (от +50                         | а помехам согласно EN 61326-1: 2013, класс А,<br>ивы<br>61010-1:2010, класс оборудования I<br>егория защиты от повышенного напряжения II<br>е до 2000 м (6500 футов) над уровнем моря<br>спользования в среде со степенью загрязнения 2. Степень<br>а к модулю электроники.     |  |  |  |  |  |  |  |  |  |  |  |
| ответствии с EN/IEC<br>кое напряжение: кат<br>установки на высоте<br>елие пригодно для ис<br>язнения 1 относится<br><b>6 Параметр</b><br>10 до +40 °C (от +50                                                                      | 61010-1:2010, класс оборудования I<br>егория защиты от повышенного напряжения II<br>е до 2000 м (6500 футов) над уровнем моря<br>спользования в среде со степенью загрязнения 2. Степень<br>а к модулю электроники.<br>ОБЫ ТЕХНОЛОГИЧЕСКОГО ПРОЦЕССА                            |  |  |  |  |  |  |  |  |  |  |  |
| елие пригодно для ис<br>язнения 1 относится<br>6 Параметр<br>10 до +40 °C (от +50                                                                                                    | спользования в среде со степенью загрязнения 2. Степень<br>а к модулю электроники.<br>ОБИ ТЕХНОЛОГИЧЕСКОГО ПРОЦЕССА                                                                                                    |  |  |  |  |  |  |  |  |  |  |  |
| <b>6 Параметр</b><br>10 до +40 °С (от +50                                                                                                    | ры технологического процесса                                                                                                    |  |  |  |  |  |  |  |  |  |  |  |
| 10 до +40 °C (от +50                                                                                                    | ло +104 °F)                                                                                                    |  |  |  |  |  |  |  |  |  |  |  |
|                                                                                                    |                                                                                                    |  |  |  |  |  |  |  |  |  |  |  |
| ,0 до 5,0 бар (от 14,5                                                                                                    | 5 до 72,5 psi)                                                                                                    |  |  |  |  |  |  |  |  |  |  |  |
| 6NA-**AD<br>6NA-**AE                                                                                                    | pH 3,5–11 (без буферизации)<br>pH 2–4 (щелочность: основывается на показателе<br>pH 2 с подкислением HCl и буферизацией<br>225 ppm CaCO <sub>3</sub> )                                                                                                    |  |  |  |  |  |  |  |  |  |  |  |
| 0 до 15 л (от 2,64 до                                                                                                    | э 3,96 галл./ч)                                                                                                    |  |  |  |  |  |  |  |  |  |  |  |
| <ul> <li>От 1 до 6 входных каналов с регулятором давления (давление регулируется на уровне около 0,8 бар (11,6 psi)</li> <li>Дополнительная лабораторная проба</li> <li>Коррекция показателя pH до уровня pH 11</li> </ul>         |                                                                                                    |  |  |  |  |  |  |  |  |  |  |  |
|                                                                                                    | 10 до 15 л (от 2,64 до<br>г 1 до 6 входных кан<br>оовне около 0,8 бар (<br>ополнительная лабор<br>оррекция показателя<br>7 Механич                                                                                                    |  |  |  |  |  |  |  |  |  |  |  |

| Размеры              | → 🗎 15                                                                                                    |
|----------------------|----------------------------------------------------------------------------------------------------|
| Macca                | Примерно 23 кг (50,7 фунта)                                                                                                    |
| Спецификация шлангов | <ul> <li>Вход технологической среды</li> <li>Шланг из РЕ или РТFE с допуском по наружному диаметру (диаметр 6 мм) для быстроразъемного соединения</li> <li>Минимальная длина шланга: 200 мм (7,87 дюйма)</li> </ul> |

#### Выход для среды

- Выход блока подготовки проб: шланг с размерами 6 х 4 мм
- Выход переливного резервуара, шланг с размерами 6 х 4 мм
  Общий выход: размер шланга 11 х 8 мм
- Выход переливного клапана, 8 х 6 мм

# Алфавитный указатель

#### Б

| Безопасность         |     |   |
|----------------------|-----|---|
| IT                   | '   | 7 |
| Безопасность изделия | . ' | 7 |

# В

| Варианты монтажа<br>Ввод в эксплуатацию<br>Включение<br>Возврат | 15<br>24<br>31<br>66 |
|-----------------------------------------------------------------|----------------------|
| Вывод из эксплуатации                                           | 64                   |
| Выход                                                           |                      |
| Выходной сигнал                                                 | 70<br>70             |

#### Г

| Главное меню                   |    |
|--------------------------------|----|
| Индикация измеренного значения | 33 |
| Параметры                      | 39 |
| Параметры PROFIBUS             | 42 |
| Diagnosis                      | 34 |
| Maintenance                    | 36 |

# Д

| Диагностика                  |    |
|------------------------------|----|
| Диагностические сообщения    | 49 |
| Сброс измерительного прибора | 50 |
| Диапазон измерения           | 70 |
| Документация                 | 5  |

# 3

| Заводская табличка             | 13<br>17 |
|--------------------------------|----------|
| Реагенты                       | 61       |
| Фильтр в блоке подготовки проб | 53       |
| Электроды                      | 59       |
| Замена реагентов               | 61       |
| Замена электродов              | 59       |
| Запасные части                 | 66       |

# И

| Идентификация изделия 14                   | ł |
|--------------------------------------------|---|
| Изменения программного обеспечения 51      | L |
| Измерение параметров лабораторной пробы 60 | ) |
| Измерительная система 11                   | L |
| Измеряемые переменные 70                   | ) |
| Индикация измеренного значения 33          | 3 |
| Использование по назначению 6              | 5 |
| Источник питания 71                        | L |
| Подключение анализатора 18                 | 3 |
| Потребляемая мощность                      | l |
| Сетевое напряжение                         | L |
| ¥/                                         |   |
| K                                          |   |
| Калибровка                                 | 7 |

Комплект поставки ..... 13

#### 

#### М

| Macca                              | 73 |
|------------------------------------|----|
| Место монтажа                      | 16 |
| Монтаж на вертикальной поверхности | 17 |

#### 0

| 0                                       |
|-----------------------------------------|
| Обеспечение требуемой степени защиты 22 |
| Обзор данных состояния 33               |
| Общее описание изделия                  |
| Описание изделия 8                      |
| Относительная влажность                 |
| Очистка измерительного блока            |

## Π

| Подключение              |
|--------------------------|
| Анализатор               |
| Проверка                 |
| Сетевое напряжение       |
| Потребляемая мощность 71 |
| Предназначение 6         |
| Предупреждения           |
| Приемка 13               |
| Проверка                 |
| Монтаж                   |
| Монтаж и функции         |
| Подключение 22           |
| Проверка монтажа         |

## P

| -       |  |  |  |  |  |  |  |  |  |  |  |  |   |  |  |  |  |    |
|---------|--|--|--|--|--|--|--|--|--|--|--|--|---|--|--|--|--|----|
| Размеры |  |  |  |  |  |  |  |  |  |  |  |  | • |  |  |  |  | 15 |
| Ремонт. |  |  |  |  |  |  |  |  |  |  |  |  |   |  |  |  |  | 66 |

#### С

| -                      |
|------------------------|
| Сетевое напряжение 71  |
| Символы                |
| Современные технологии |
| Спецификация шлангов   |
| Степень загрязнения    |
| Степень защиты         |
|                        |

#### Т

| 1                                       |
|-----------------------------------------|
| Температура окружающей среды 72         |
| Температура хранения                    |
| Техника безопасности                    |
| Изделие                                 |
| Техника безопасности на рабочем месте 6 |
| Эксплуатационная                        |
| Техника безопасности на рабочем месте 6 |
| Технические характеристики              |
| Вход 70                                 |
| Выход                                   |
| Механическая конструкция 73             |
| Параметры технологического процесса 73  |
| Рабочие характеристики                  |
|                                         |

| Релейные выходы                                                                                                    |  |
|----------------------------------------------------------------------------------------------------|--|
| Вывод из эксплуатации       64         График технического обслуживания       52         Работы по техническому обслуживанию       53         Типы входов       70         Требования, предъявляемые к монтажу       15 |  |
| Требования, предъявляемые к персоналу 6<br><b>У</b><br>Указания по технике безопасности 6                                                                                                    |  |
| Утилизация                                                                                                    |  |
|                                                                                                    |  |

# Э

| Эксплуатационная безопасность  | 7 |
|--------------------------------|---|
| Электробезопасность            | 3 |
| Электромагнитная совместимость | 3 |

## D

| Diagnos             | is   |      |  |  |  |  |  |  |      |  |  |    |
|---------------------|------|------|--|--|--|--|--|--|------|--|--|----|
| Мен                 | ю    | <br> |  |  |  |  |  |  | <br> |  |  | 34 |
| <b>M</b><br>Mainter | anco |      |  |  |  |  |  |  |      |  |  |    |

| manneenance |      |      |
|-------------|------|------|
| Меню        | <br> | <br> |

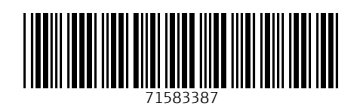

www.addresses.endress.com

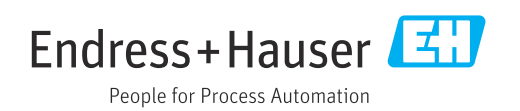